2014-08-20 ゲノム支援拡大班会議(神戸ポートピアホテル)

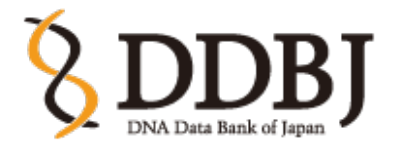

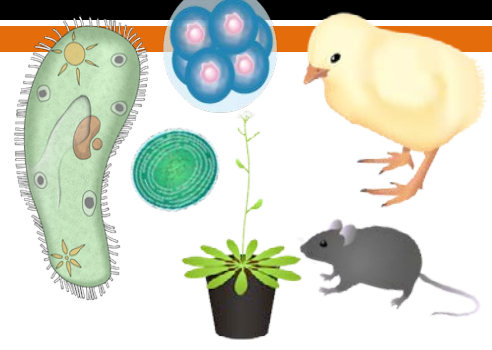

Togo picture gallery by DBCLS is Licensed under <u>a Creative Commons 表示 2.1 日本</u> (c)

# BioProject, BioSample, DRA への データ登録

古屋典子

Noriko Furuya, PhD

国立遺伝学研究所 DDBJ センター、アノテータ senior curator, DDBJ center, National Institute of Genetics

## INSDC\*の塩基配列データベースには、大きく2種類

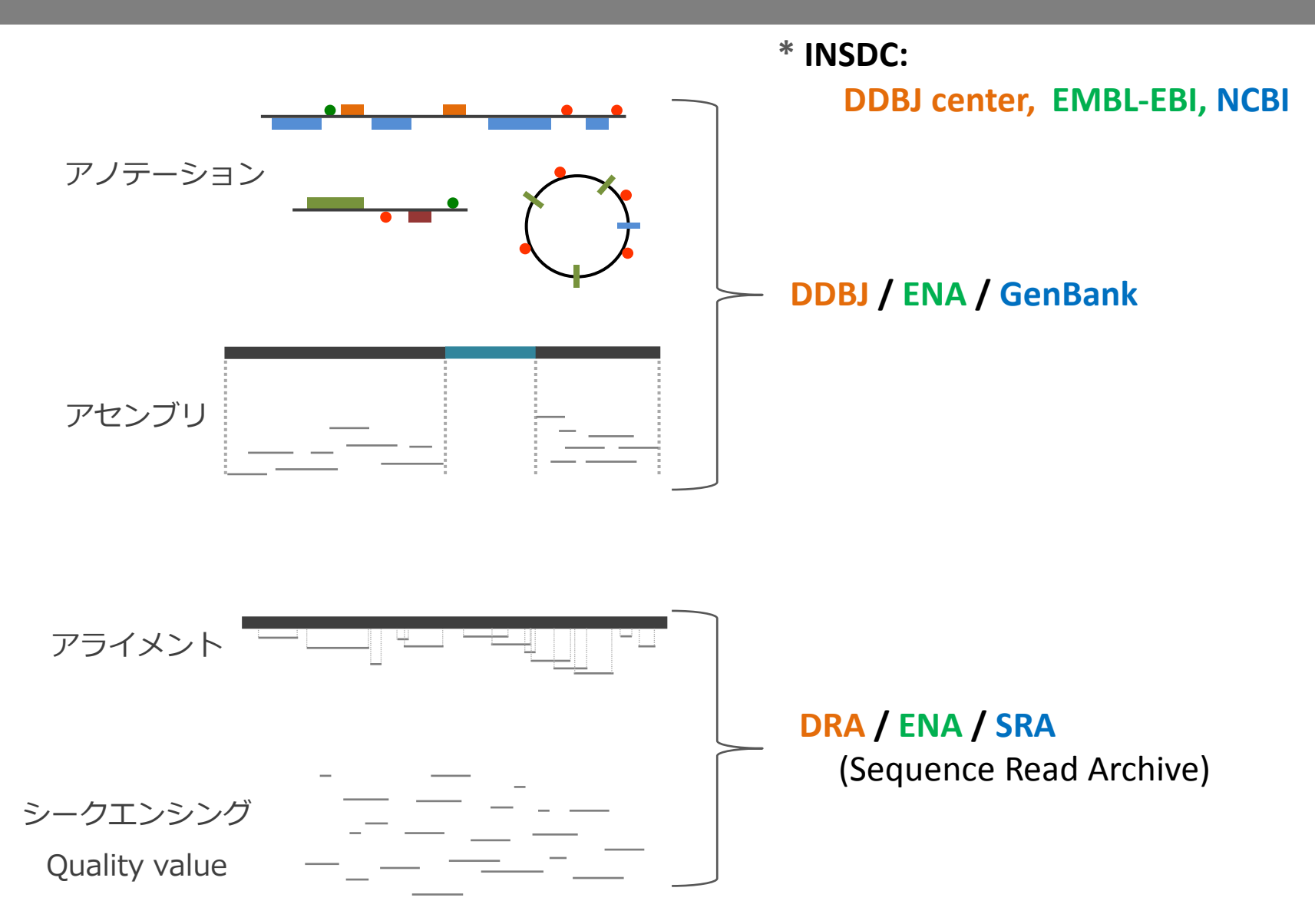

# DDBJセンターの中には、DDBJとDRAの2種類

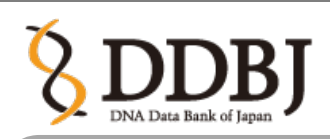

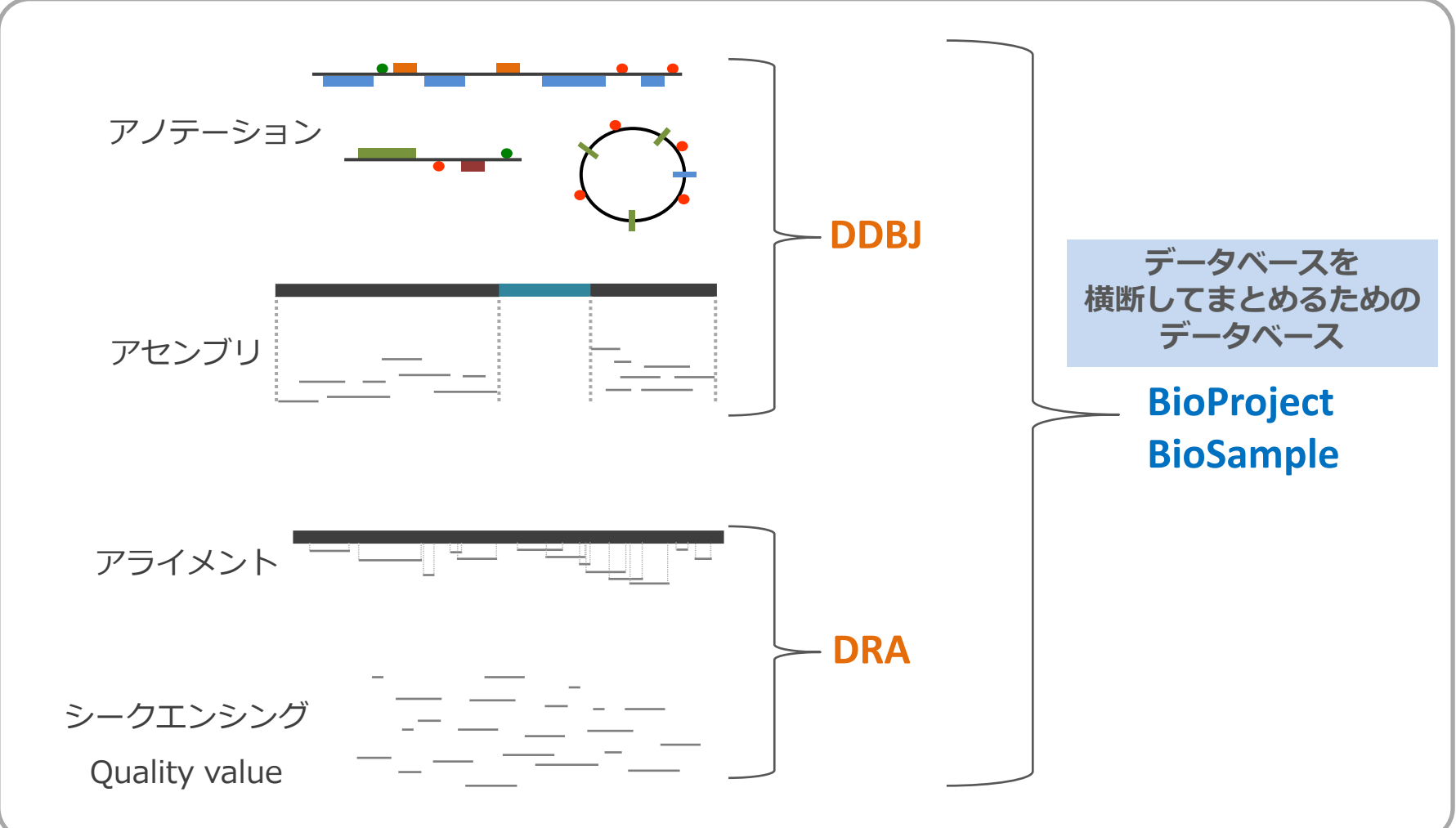

### BioProject と BioSample は、「プロジェクト」と 「サンプル」という切り口で、多様なデータを組織化する

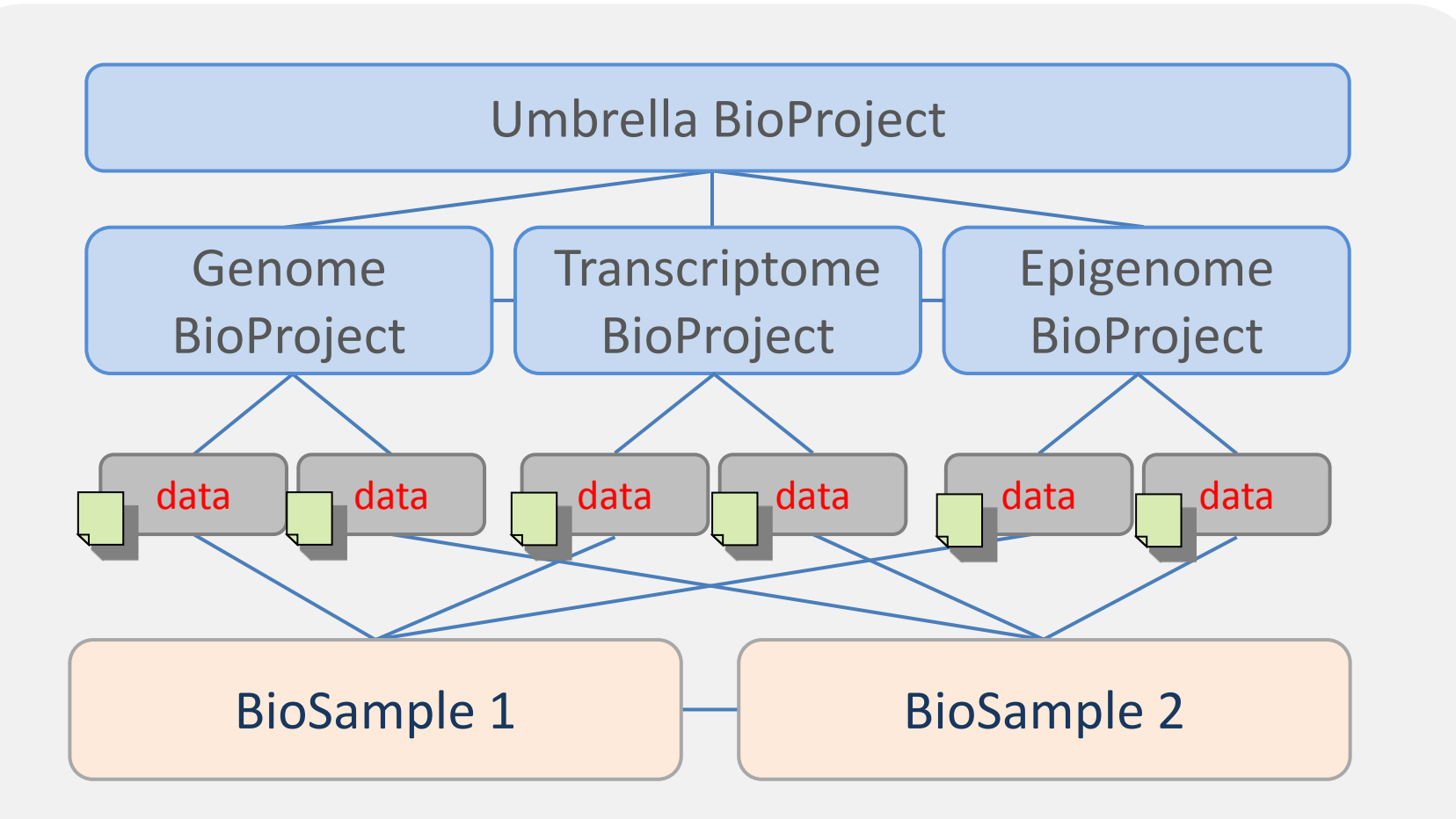

同じIDを引用しデータを関連付ける

### DRAは、次世代シーケンサ由来の1次データを格納する

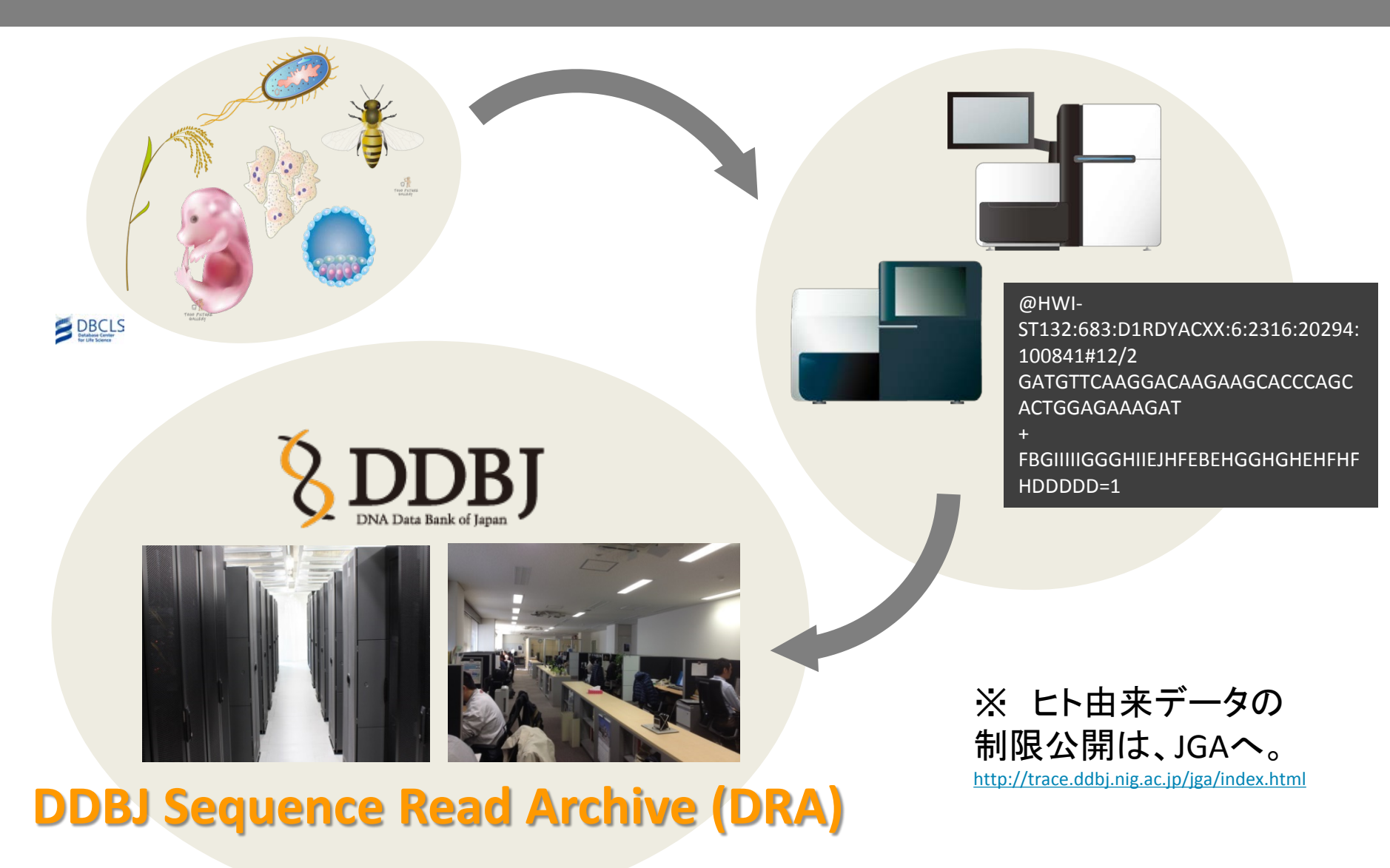

# DRA 登録には、メタデータとデータファイルが必要

-タベースで公開する

メタデータ

metadata = "data about data"

\* サブミッション情報 Submission Submitter, Organization etc.
\* 研究情報 Study (=BioProjct) Title, Purpose, Grant etc.
\* サンプル情報 Sample (=BioSample) Scientific name, Location etc.
\* 実験情報 Experiment platform, spot length etc.
\* ラン情報 Run file name, MD5 value etc. データファイル シークエンスデータ もしくは アライメントデータ

### シークエンスデータ

Roche 454 : .sff もしくは .fastq Illumina : .fastq もしくは .qseq Applied Biosystems : .csfasta と .QV.qual Ion Torrent : .sff もしくは .fastq Helicos Heliscope : .sms もしくは .fastq Complete Genomics : .fastq Pacific Biosciences : .fastq

### アライメントデータ(3点セット) 1) BAM 2) リファレンス配列

3) SN-リファレンス配列の対応表

.sra

# メタデータは、複数のオブジェクトで構成される

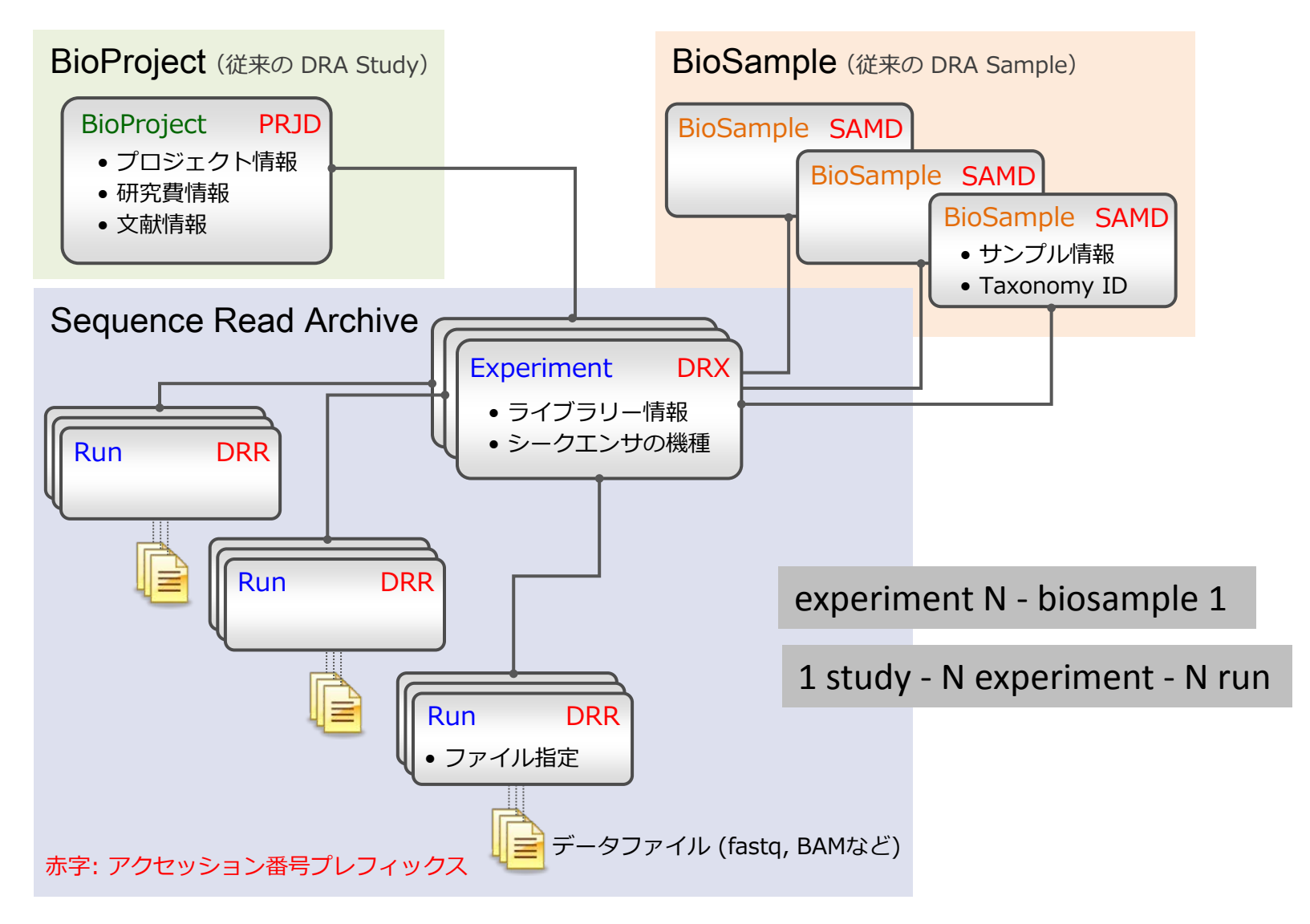

アクセッション番号は各オブジェクトに割り振られる 7

### メタデータは、機械処理に適した XML ファイルで管理

<?xml version="1.0" encoding="UTF-8" standalone="yes"?> <EXPERIMENT\_SET> <EXPERIMENT accession="DRX0xxxxxx" center\_name="NIG" alias="furuya-0001\_Experiment\_0001"> <TITLE>WGS of Musa balbisiana var. liukiuensis</TITLE> <STUDY REF accession="DRP00xxxx" refcenter="NIG" refname="furuya-0001 Study 0001"/> <DESIGN> <DESIGN DESCRIPTION></DESIGN DESCRIPTION> <SAMPLE DESCRIPTOR accession="DRS0xxxxxx" refcenter="NIG" refname="furuya-0001 Sample 0001"/> <LIBRARY DESCRIPTOR> <LIBRARY STRATEGY>WGS</LIBRARY STRATEGY> <LIBRARY\_SOURCE>GENOMIC</LIBRARY\_SOURCE> <LIBRARY\_SELECTION>RANDOM</LIBRARY\_SELECTION> <LIBRARY LAYOUT> <PAIRED/> </LIBRARY\_LAYOUT> <POOLING\_STRATEGY>multiplexed libraries</POOLING\_STRATEGY> </LIBRARY\_DESCRIPTOR> <SPOT DESCRIPTOR> <SPOT DECODE SPEC> <SPOT LENGTH>250</SPOT LENGTH> <READ SPEC> <READ INDEX>0</READ INDEX> Spot Descriptor には、 <READ CLASS>Technical Read</READ CLASS> <READ TYPE>Adapter</READ TYPE> アダプター配列などの <BASE COORD>1</BASE COORD> </READ SPEC> technical read も設定可能 <READ SPEC> <READ INDEX>1</READ INDEX> <READ\_CLASS>Application Read</READ\_CLASS> <READ\_TYPE>Forward</READ\_TYPE> ※ <SPOT DESCRIPTOR>の記載例 <BASE COORD>5</BASE COORD> http://trace.ddbj.nig.ac.jp/dra/example.html </READ\_SPEC> </SPOT DECODE SPEC> </SPOT DESCRIPTOR> </DESIGN> <PLATFORM> インターフェース上でメタデータを作成後、 <ILLUMINA> <INSTRUMENT MODEL>Illumina MiSeq</INSTRUMENT M XMLファイルを出し入れすることで、 </ILLUMINA> </PLATFORM> <PROCESSING> technical reads を表現することが出来ます。 <PIPELINE> <PIPE SECTION> <STEP INDEX>1</STEP INDEX> <PREV\_STEP\_INDEX>NIL</PREV\_STEP\_INDEX>

2014-08-20

# まずは、DRA ウェブサイトを CHECK!

### DRA HP: http://trace.ddbj.nig.ac.jp/dra/index.html

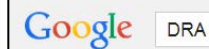

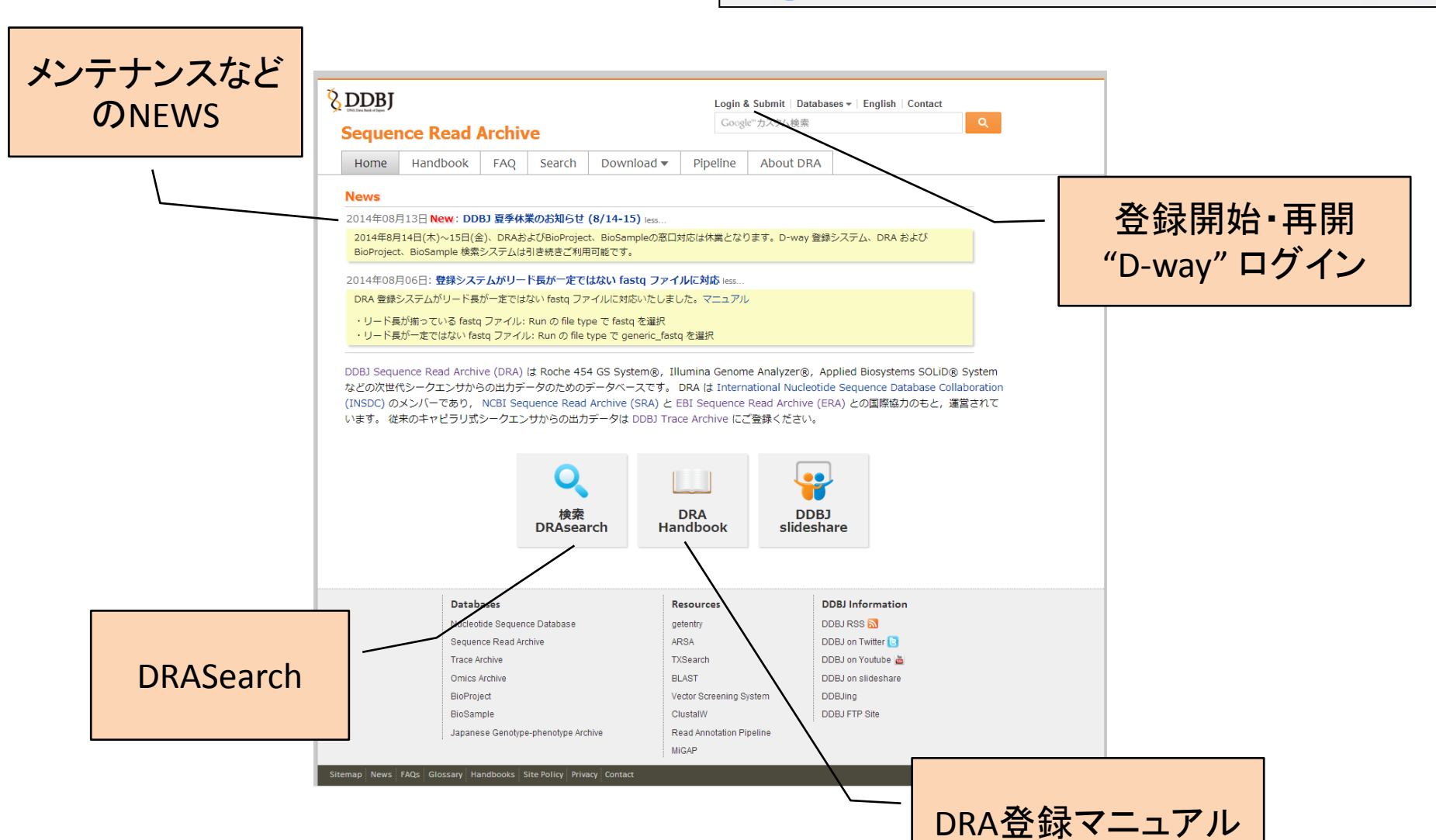

J

# 登録開始前に、マニュアルをご一読ください

### DRA Handbook: http://trace.ddbj.nig.ac.jp/dra/submission.html

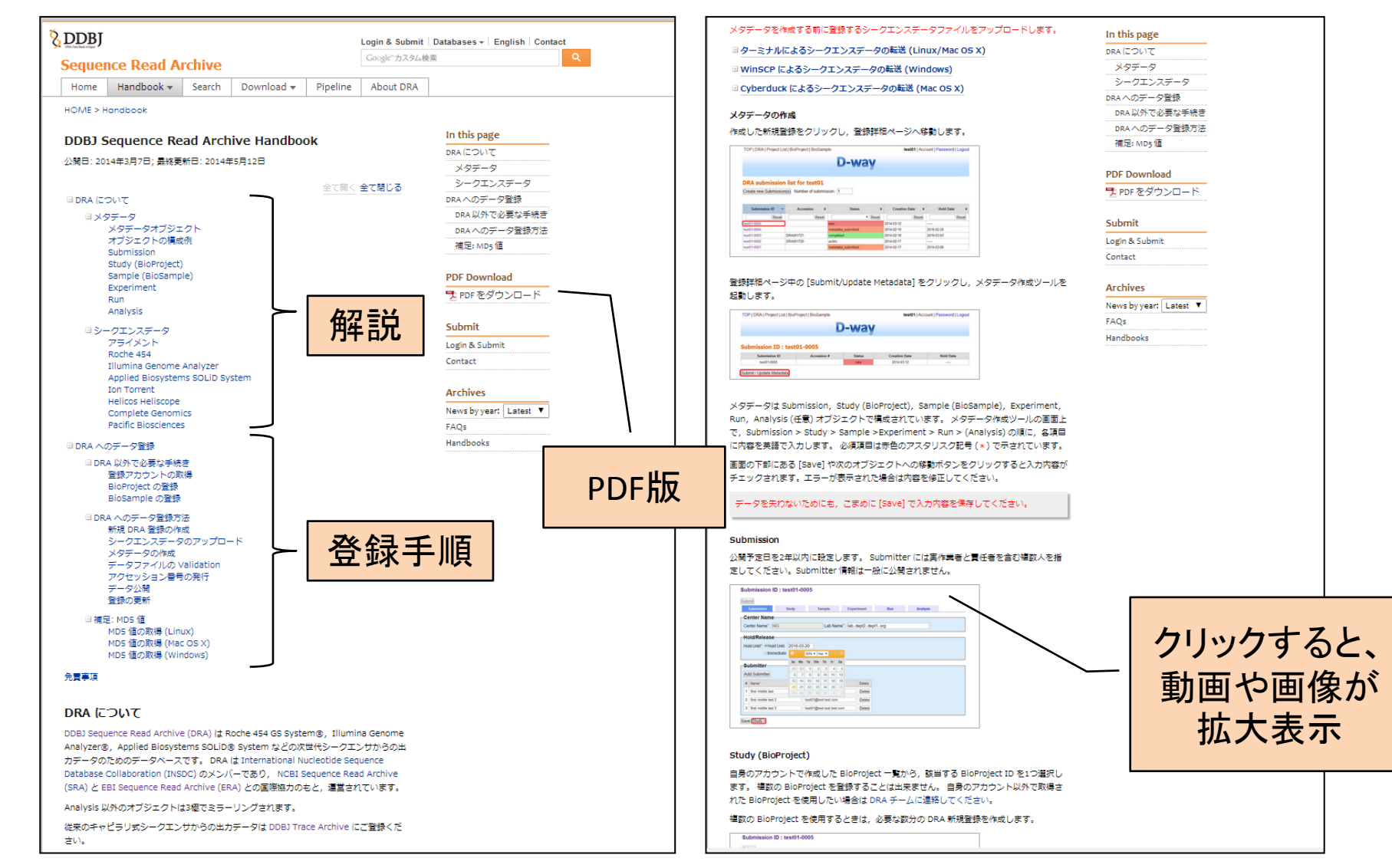

#### 新学術「ゲノム支援」 拡大班会議 神戸

## DRA登録の流れ

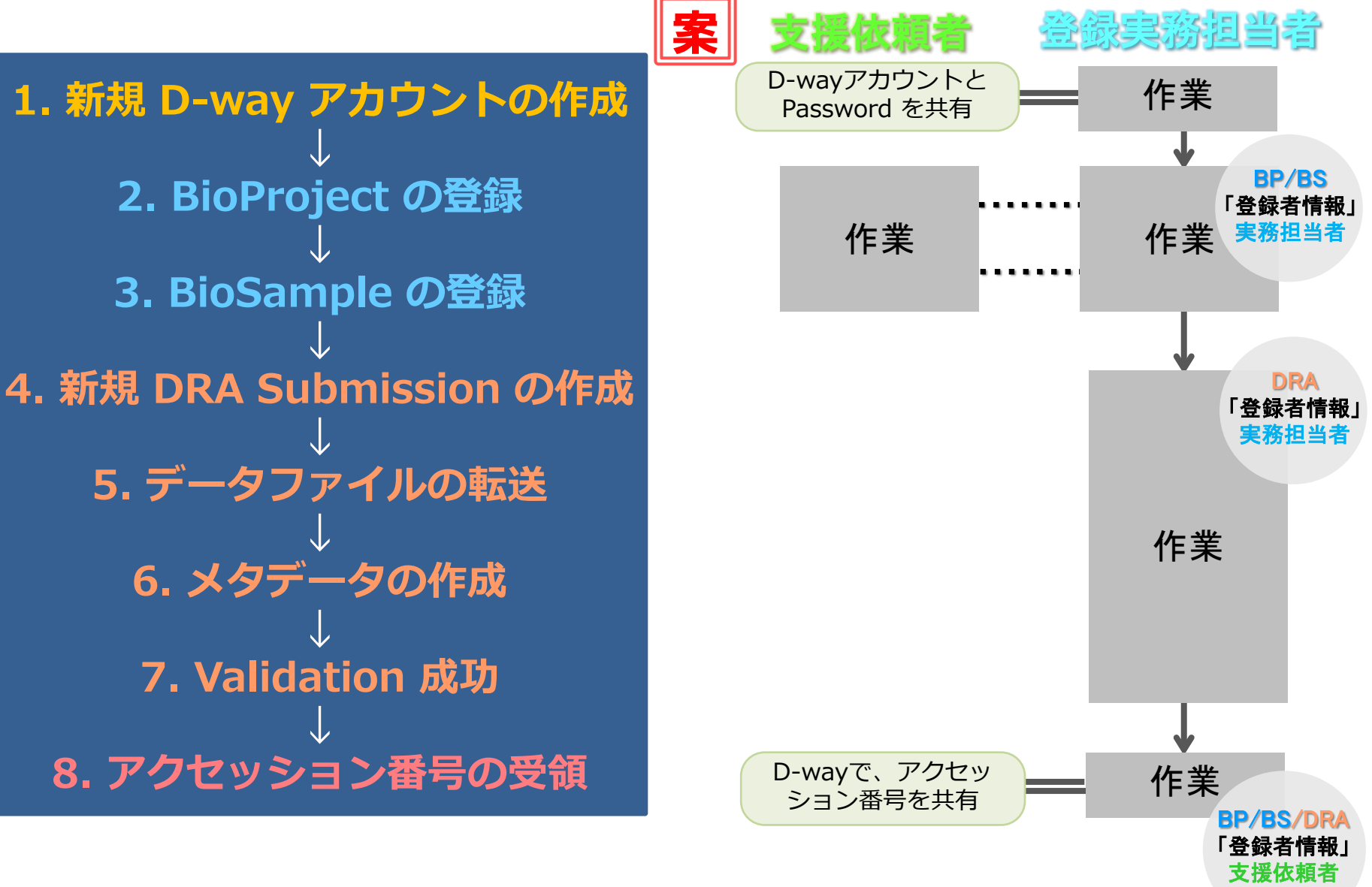

新学術「ゲノム支援」 拡大班会議 神戸

に変更

1. 新規 D-way アカウントの作成 (1)

### 登録アカウントHandbook: <u>http://trace.ddbj.nig.ac.jp/book/account.html</u> D-way: <u>https://trace.ddbj.nig.ac.jp/D-way/</u>

|          | Update                                                                                                    |                                                                                                    |
|----------|----------------------------------------------------------------------------------------------------|----------------------------------------------------------------------------------------------------|
|          | First Name                                                                                                    | Noriko                                                                                                    |
|          | Last Name                                                                                                    | Furuya                                                                                                    |
|          | Middle Name                                                                                                    |                                                                                                    |
|          | E-mail                                                                                                    | trace@ddbj.nig.ac.jp                                                                                                    |
|          | Organization                                                                                                    | National Institute of Genetics                                                                                                    |
|          | Department (1)                                                                                                    | CIB-DDBJ                                                                                                    |
|          | Department (2)                                                                                                    | DRA Developers                                                                                                    |
|          | Lab / Group                                                                                                    |                                                                                                    |
|          | Country                                                                                                    | Japan                                                                                                    |
|          |                                                                                                    |                                                                                                    |
|          | Zip code                                                                                                    |                                                                                                    |
| l<br>Cen | zip code                                                                                                    |                                                                                                    |
| l<br>Cen | Zip code                                                                                                    | 5566 Ext.                                                                                                    |
| Cen      | Zip code<br>ter name<br>Pnone<br>Fax                                                                                    | 5566 Ext. 55666                                                                                                    |
| Cen      | Zip code<br>ter name<br>Phone<br>Fax<br>URL                                                                             | 55666 Ext.                                                                                                    |
| Cen      | Zip code<br>State (Bro footback)<br>ter name<br>Phone<br>Fax<br>URL<br>Center for DRA                                   | 5566 Ext                                                                                                    |
| Cen      | Zip code<br>Control Control Control Control Control Control Control Control Control Control Control Control Conter Name | 5566 Ext                                                                                                    |
| Cen      | Zip code                                                                                                    | 5566 Ext                                                                                                    |
| Cen      | Zip code                                                                                                    | 3566       Ext.         55666                                                                                                    |
| Cen      | Zip code                                                                                                    | 55666         Ext.         55666         genetics!         Institute for Cancer Genetics - Columbia University         Department of Human Genetics, Emory University School of Medicine         Leibniz Institute of Plant Genetics |
| Cen      | Zip code                                                                                                    | 3566       Ext.         55666                                                                                                    |
| Cen      | Zip code                                                                                                    | S5666       Ext.         S5666                                                                                                    |

公開鍵の登録

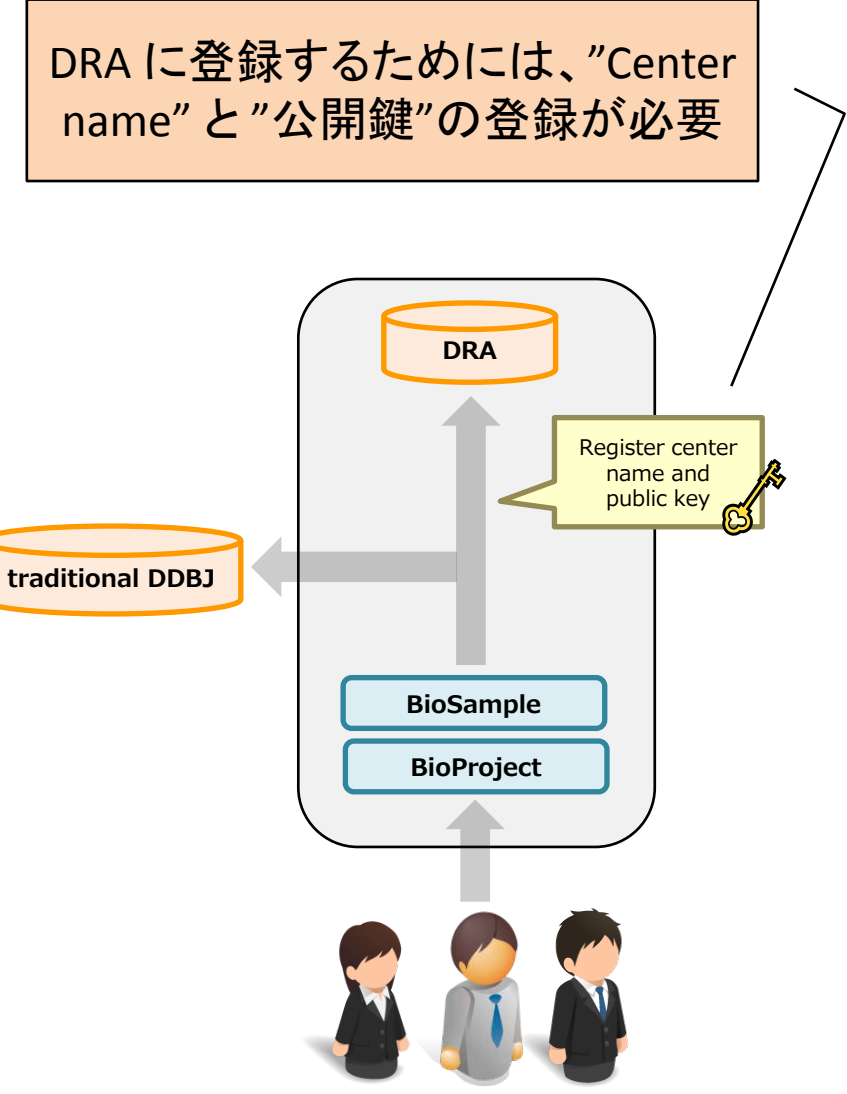

# 1. 新規 D-way アカウントの作成 (2)

### 公開鍵/秘密鍵: http://trace.ddbj.nig.ac.jp/book/account.html#DRA\_への登録権限を追加

目次: 🍋

#### DRA への登録権限を追加

#### In this page

DDBJ Sequence Read Archive (DRA) ヘデータを登録するため,アカウントに center name と公開鍵を登録します。 Center name は DRA が組織に対して割り振っている略号です。 公 開鍵はユーザの認証に用いられます。

#### 公開鍵/秘密鍵ペアの生成

#### Windows

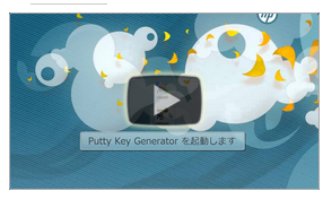

"PuTTY Key Generator" をインストールし,起動します。 下のように設定し [Generate] を クリックします。

| P Pu | ттү         | Key Gener         | ator      |    |                 |          |      |                   |         | X        |
|------|-------------|-------------------|-----------|----|-----------------|----------|------|-------------------|---------|----------|
| ile  | <u>K</u> ey | Conversions       | Help      |    |                 |          |      |                   |         |          |
| Ke   | Y           |                   |           |    |                 |          |      |                   |         | _        |
| No   | key.        |                   |           |    |                 |          |      |                   |         |          |
|      |             |                   |           |    |                 |          |      |                   |         |          |
|      |             |                   |           |    |                 |          |      |                   |         |          |
|      |             |                   |           |    |                 |          |      |                   |         |          |
|      |             |                   |           |    |                 |          |      |                   |         |          |
|      |             |                   |           |    |                 |          |      |                   |         |          |
|      |             |                   |           |    |                 |          |      |                   |         |          |
|      |             |                   |           |    |                 |          |      |                   |         |          |
| - 40 | tions       |                   |           |    |                 |          |      |                   |         |          |
| Ga   | novoto      | o public (priunto | keyneir   |    |                 |          |      | Gana              | rata    | 7        |
| Ge   | nerate      | a public/ private | key pair  |    |                 |          |      | Gene              | rate    |          |
| Lo   | ad an e     | dsting private ka | ⊧y file   |    |                 |          |      | Los               | be      |          |
| Sa   | ve the      | generated key     |           |    | Save p <u>u</u> | blic key |      | <u>S</u> ave priv | ate key |          |
| Par  | ameter      | 5                 |           |    |                 |          |      |                   |         | $\equiv$ |
| Typ  | e ofke      | y to generate:    |           | _  |                 |          |      |                   |         |          |
| 0    | SSH-1       | (RSA)             | ⊙ SSH-2 F | SA |                 | Os       | SH-2 | DSA               |         |          |
| Nu   | mber o      | fbits in a genera | sted key: |    |                 |          |      | 1024              |         |          |

ウィンドウのなかでマウスポインターをランダムに動かして鍵を生成させます。生成される公 開鍵と秘密鍵を保存します。

| ~ | 閉じる |
|---|-----|
|   |     |

| - | M | ar | · C | S | x |  |
|---|---|----|-----|---|---|--|
|   |   | u  |     | - | ~ |  |

🗉 Unix

Center name と公開鍵の登録

#### DDBJ 登録アカウント ウェブから取得した登録用アカウント DRA への登録権限を追加 秘密鍵ファイルの変換

#### PDF Download

PDF をダウンロード

#### Submit

Login & Submit Contact

#### Archives

| News by year: | Latest | ۲ |  |
|---------------|--------|---|--|
| FAQs          |        |   |  |
| Handbooks     |        |   |  |

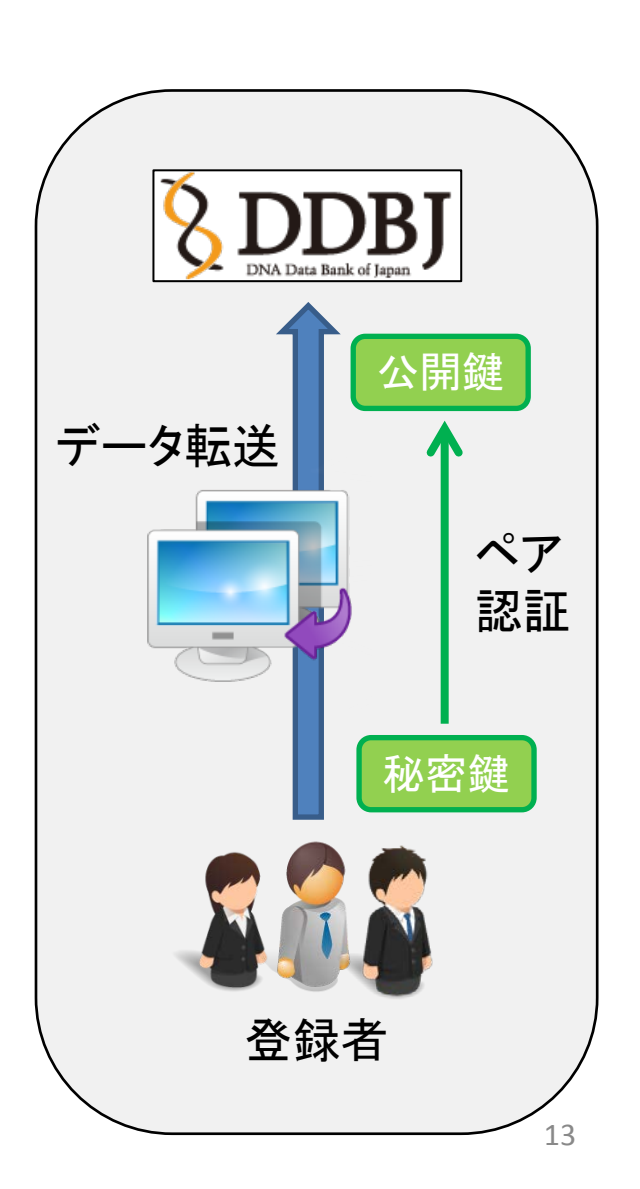

## 2. BioProjectの登録(1)

## BioProject Handbook: <u>http://trace.ddbj.nig.ac.jp/bioproject/submission.html</u> D-way: <u>https://trace.ddbj.nig.ac.jp/D-way/</u>

|                                                                                                    |        | r                             |                 |             |       |                      |                   |
|----------------------------------------------------------------------------------------------------|--------|-------------------------------|-----------------|-------------|-------|----------------------|-------------------|
| CDDBJ                                                                                                    |        | TOP   DRA   BioProject   BioS | ample           |             | d     | radev   Account      | Password   Logout |
| Sequence Read Archive                                                                                                    |        |                               |                 |             |       |                      |                   |
| Hama Handhadi 540 Sareh Daugland - Disallan Abaut 004                                                                                                    |        |                               |                 | <b>D</b> -  | wav   |                      |                   |
| Home Handbook PAQ Search Dowinoad Pipeline About Drv                                                                                                    | -      |                               |                 |             |       |                      |                   |
| News                                                                                                    |        |                               |                 |             |       |                      |                   |
| 2014年08月13日 New: DDBJ 夏季体策のお知らせ (8/14-15) less<br>2014年8月14日(古)、15日(金)、DBA支よげSeinDenied、BinSampleの第日対応は体質となります。D-wav 参換システム、DBA 支よげ                                                                                      |        | Account: dradev               |                 |             |       |                      |                   |
| BioProject. BioSample 検索システムは引き続きご利用可能です。                                                                                                    |        |                               |                 |             |       |                      |                   |
| 2014年08月06日 New: 登録システムがリード我が一定ではない fastq ファイルに対応 less                                                                                                    | $\sim$ | DDBJ Sequence Read Archi      | ve (DRA)        |             |       |                      |                   |
| DRA 登録システムがリード長が一定ではない fastq ファイルに対応いたしました。マニュアル                                                                                                    | 2      | BioProject                    |                 |             |       |                      |                   |
| ・リード長が用っている fastq ファイル: Run の file type で fastq を識択<br>・リード長が一定ではない fastq ファイル: Run の file type で generic_fastq を選択                                                                                                    |        | BioSample                     |                 |             |       |                      |                   |
|                                                                                                    |        | Biodampie                     |                 |             |       |                      |                   |
| DDBJ Sequence Read Archive (DRA) は Roche 454 GS System®, Illumina Genome Analyzer®, Applied Biosystems SOLID® System<br>などの次世代シークエンサからの出力データのためのデータベースです。 DRA は International Nucleotide Sequence Database Collaboration |        |                               |                 |             |       |                      |                   |
| (INSDC) のメンバーであり、NCBI Sequence Read Archive (SRA) と EBI Sequence Read Archive (ERA) との国際協力のおと、運営されて                                                                                                    |        |                               |                 |             |       |                      |                   |
|                                                                                                    |        |                               |                 |             |       |                      |                   |
|                                                                                                    |        |                               |                 |             |       |                      |                   |
|                                                                                                    |        |                               |                 |             |       |                      |                   |
| 検索 DRA DDBJ                                                                                                    |        |                               |                 |             |       |                      |                   |
| DRAsearch Handbook slideshare                                                                                                    |        |                               |                 |             |       |                      |                   |
|                                                                                                    |        | TO DRA   BioProject   Bio     | Sample          |             | c     | Iradev   Account   F | Password   Logout |
|                                                                                                    |        |                               |                 |             |       |                      |                   |
| Databases Resources DDBJ Information                                                                                                    |        |                               |                 | D.          | wav   |                      |                   |
| Sequence Read Archive ARSA DDBJ on Twitter                                                                                                    |        | $\leq 7$                      |                 |             |       |                      |                   |
| Trace Archive TXSearch DDBJ on Youtube 🛔                                                                                                    |        | $\checkmark$                  |                 |             |       |                      |                   |
| Omics Archive BLAST DDBJ on sildeshare                                                                                                    |        | BioProject submissi           | on list for di  | adev        |       |                      |                   |
| BioSample ClustalW ODBJ FTP Site                                                                                                    |        |                               |                 |             |       |                      |                   |
| Japanese Genotype-phenotype Archive Read Annotation Pipeline                                                                                                    |        | Submit new Project            |                 |             |       |                      |                   |
| MiGAP                                                                                                    |        |                               |                 |             |       |                      |                   |
|                                                                                                    |        | Temporary Submission ID 👻     | BioProject ID 💠 | Status 🗢    | Title | Project Type +       | Created Date 💠    |
|                                                                                                    |        | PSUB003562                    |                 | In progress |       |                      | 2014-08-07        |
|                                                                                                    |        | PSUB003476                    |                 | In progress | XX    |                      | 2014-07-14        |

[Submit new Project] ボタンから、 新規作成 PSUB003348

PSUB003313

PSUB000611

PSUB000488

PSUB000486

PSUB000124

PSUB000034

In progress

Cancel

Cancel

In progress

In progress

In progress

In progress

-----

PRJDB2864

-----

xxxxxxxxxxxxxxxxxxx

test

test 20130425

hogex

TEST SUBMISSION FOR DEMO

2014-05-26

2014-05-12

2012-09-07

2012-08-08

2012-08-08

2012-03-17

2011-12-02

-----

primary

primary

### 2. BioProject の登録(2)

Submitter > General info > Project type > Target > Publication > Overview の順。 赤色のアスタリスク記号 (\*)は、必須項目。英語入力。

| Γ                        | TOP   DRA   BioProject   BioSample                                                                                   |                                         |                                                      | dradev                                      | Account   Pass  | sword   Logout | ]        |
|--------------------------|----------------------------------------------------------------------------------------------------|-----------------------------------------|------------------------------------------------------|---------------------------------------------|-----------------|----------------|----------|
|                          | D-way                                                                                                    |                                         |                                                      |                                             |                 |                |          |
|                          | BioProject Temporary Submission ID: PSUB000488                                                                       |                                         |                                                      |                                             |                 |                |          |
|                          | SUBMITTER GENERAL INFO PROJECT TYPE TARGET PUBLICATION OVERVIEW                                                      |                                         |                                                      |                                             |                 |                |          |
|                          | Project Des                                                                                                    | Project Description                     |                                                      |                                             |                 |                |          |
|                          | Description*: In                                                                                                    | order to comprehensively stud           | transcription start sites<br>v changes in gene trans | aπer axonal injury                          | tion            |                |          |
|                          | st                                                                                                    | art sites. Using CAGE data, we          | attempted to determine<br>etwork mediating RGC       | dynamic changes ir<br>death after axonal in | n the<br>hjury. |                |          |
|                          |                                                                                                    | -                                       | 0                                                    | <u> </u>                                    |                 |                |          |
|                          |                                                                                                    |                                         |                                                      |                                             |                 |                |          |
| Grant                    | Pr                                                                                                    | ovide enough information in the descrip | tion (more than 100 characte                         | rs) for other users to inter                | rpret the data. | $\backslash$   |          |
|                          | n<br>An the second second second second second second second second second second second second second second second | its to DDBJ staff:                      |                                                      |                                             |                 |                |          |
| Agency : Japanese Minis  | Stry OI                                                                                                    |                                         |                                                      |                                             | 17              | Descript       | lion:    |
| Education, Culture, Spor | ts,                                                                                                    | ¥                                       |                                                      |                                             |                 | 研究の            | 目的やゴールにつ |
| Science and Technology   | JEVT I                                                                                                    | ect                                     |                                                      | @N-                                         |                 | NT. 10         | 0文字以上 記述 |
| Agency appreviation 1    |                                                                                                    | tiative which is already register       | ed in the BioProject.                                | es •No                                      |                 |                |          |
| Grant ID : 22150002      | r                                                                                                    | 1ks                                     |                                                      |                                             |                 |                |          |
| Grant title: Genome Sc   | ence                                                                                                    |                                         | UKL                                                  |                                             | Delete          |                |          |
|                          | Add another L                                                                                                    | ink                                     |                                                      |                                             |                 |                |          |
|                          | Grants                                                                                                    |                                         |                                                      |                                             |                 |                |          |
|                          | Agency<br>Japanese Min                                                                                               | Agency abbreviat                        | 221S0002                                             | Grant title<br>Genome Science               | Delete          |                |          |
|                          | Add another G                                                                                                    | Frant                                   |                                                      |                                             |                 |                |          |
| 2014-08-20               | Consortium                                                                                                    | )                                       |                                                      |                                             |                 |                | 15       |

### 2. BioProjectの登録(3)

|                    | Project                       | drad                                               | dev   Account   Password   Logout |
|--------------------|-------------------------------|----------------------------------------------------|-----------------------------------|
|                    |                               | D-way                                              |                                   |
| ioProject T        | emporary Submission           | ID: PSUB000488                                     |                                   |
| SUBMITTER          | GENERAL INFO PROJECT TY       | PE TARGET PUBLICATION                              | N OVERVIEW                        |
| Project data       | type                          |                                                    |                                   |
|                    |                               |                                                    |                                   |
| Project data type" | I ranscriptome Capture        |                                                    |                                   |
|                    | The scale, or typ             | pe, of information that the study is designed to g | generate from                     |
| Sample scop        | e/Material/Car                | erial.                                             |                                   |
| Sample scope*:     | Monoisolate • Material*: Tran | scriptome • Capture*: Whole                        | <b>▼</b>                          |
| Methodology*'      |                               |                                                    |                                   |
|                    | equencing                     | Whole                                              |                                   |
|                    |                               |                                                    |                                   |
| Objective*—        |                               |                                                    | ocus/Loci                         |
| Raw Sequence R     | eads : 🗹                      | Random Sur                                         | rvey                              |
| Sequence :         |                               | Other                                              |                                   |
| Analysis :         |                               |                                                    |                                   |
| Assembly :         |                               | $\backslash$                                       |                                   |
| Annotation :       |                               |                                                    |                                   |
| Variation :        |                               | $\backslash$                                       |                                   |
| Epigenetic Marke   | rs: 🔲                         | L                                                  | また向にトックリナリア                       |
| Expression :       |                               |                                                    | 「百乂子にカーソルをヨし                      |
| Maps :             |                               |                                                    |                                   |
| Phenotype :        |                               |                                                    | ると、 解説 文がポップアッ                    |
| Other :            |                               |                                                    |                                   |
|                    |                               |                                                    | ↓プで表示                             |
| ontinue            |                               |                                                    |                                   |
| - Change           |                               |                                                    |                                   |

最後に [Submit]ボタンをクリックした後、D-way上で修正は出来ません。アノテータにメール (bioproject@ddbj.nig.ac.jp) で知らせてください。 アノテータが査定を行ってから、BioProject IDを発行するので、少しお時間がかかります。

## 3. BioSample の登録(1)

BioSample Handbook: <u>http://trace.ddbj.nig.ac.jp/biosample/submission.html</u> D-way: <u>https://trace.ddbj.nig.ac.jp/D-way/</u>

[Submit new Sample] ボタンから、新規作成。 左から右に向かって、順にタブを移動。

| TOP   DRA   BioProject BioSample                                                                                                    | dradev                      | Account   Passwo | rd   Logout      |                   |                  |
|----------------------------------------------------------------------------------------------------|-----------------------------|------------------|------------------|-------------------|------------------|
|                                                                                                    | D-way                       |                  |                  |                   |                  |
| BioSample Temporary Submissio                                                                                                    | n ID: SSUB000002            |                  |                  |                   |                  |
| SUBMITTER GENERAL INFO SAMPLE TY                                                                                                    | PE ATTRIBUTES PUBLICATION C | COMMENTS         | OVERVIEW         |                   |                  |
| -Sample type<br>Core Package*:                                                                                                    |                             |                  | "Ger             | neral Sa          | mple"            |
| General Sample     Genome, metagenome or marker sequence:     Environmental/Metagenome                                                                     | s (MIxS compliant)          |                  | = 主              | に、trai            | nscriptome       |
| <ul> <li>Cultured Bacterial/Archaeal</li> <li>Eukaryotic</li> <li>Viral</li> </ul>                                                                         |                             |                  |                  |                   |                  |
| <ul> <li>Specimen</li> <li>Survey related</li> </ul>                                                                                                    |                             |                  | "Conor           | ma mai            | taganama         |
| Environmental package MIxS Sample<br>Environmental package (MIxS Sample)<br>No package<br>air<br>host-associated<br>human-associated<br>human aut          | e)                          |                  | or mar<br>= WGS  | ker sequ<br>Sやメタイ | uences"<br>ゲノムなど |
| human-oral<br>human-skin                                                                                                    | <u>\</u>                    |                  |                  |                   |                  |
| <ul> <li>human-vaginal</li> <li>miscrobial</li> <li>miscellaneous</li> <li>plant-associated</li> <li>sediment</li> <li>soil</li> <li>wastewater</li> </ul> | 16S rRNA, 18S r<br>配列の場合は   | RNA など<br>、      | ビのマ-<br>ey relat | ーカー<br>ted″       |                  |
| © water                                                                                                    |                             |                  |                  |                   |                  |

### 3. BioSampleの登録(2)

BioSample Handbook: <u>http://trace.ddbj.nig.ac.jp/biosample/submission.html</u> D-way: <u>https://trace.ddbj.nig.ac.jp/D-way/</u>

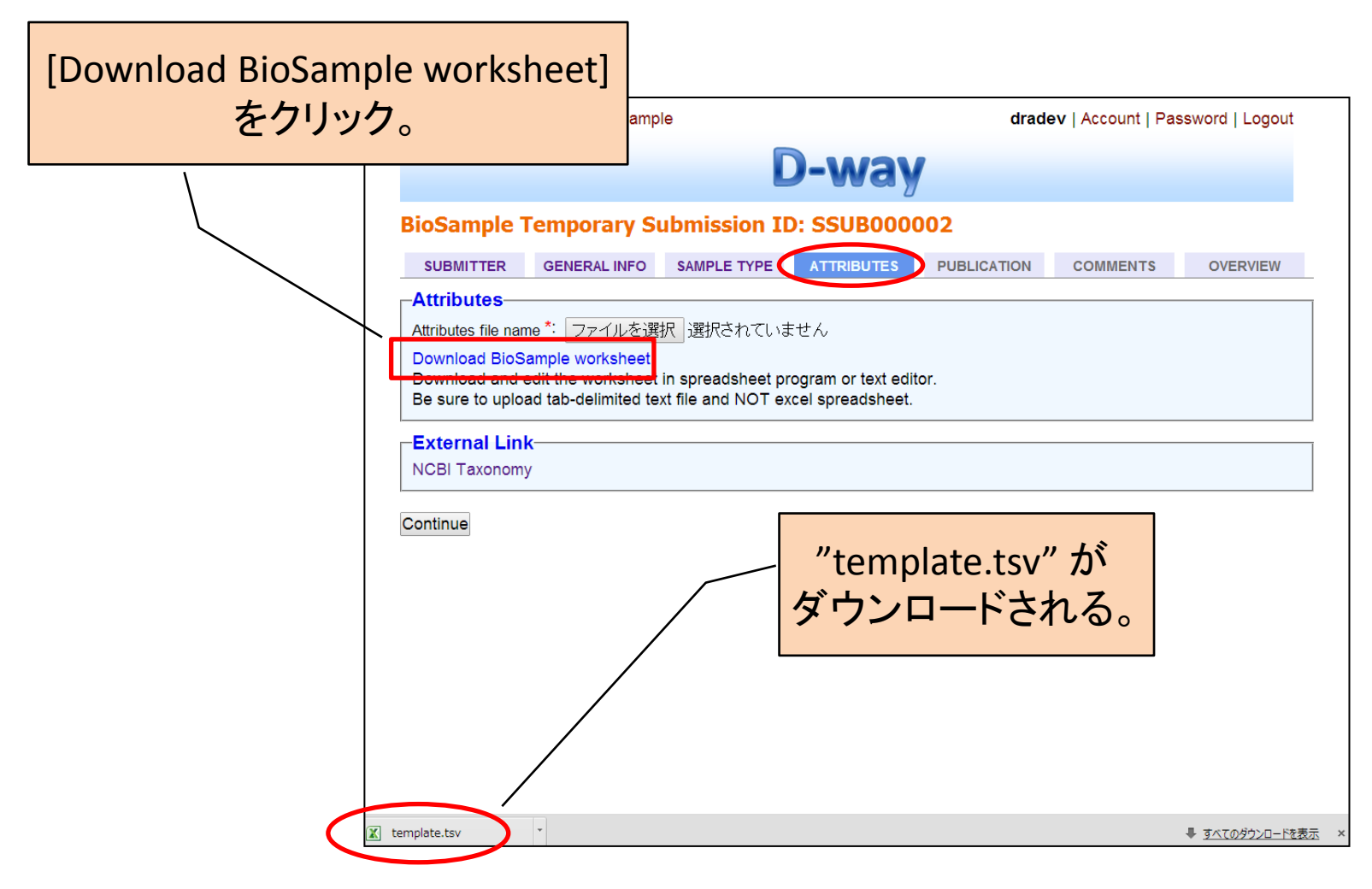

### 3. BioSampleの登録(3)

BioSample Handbook: <u>http://trace.ddbj.nig.ac.jp/biosample/submission.html</u> D-way: <u>https://trace.ddbj.nig.ac.jp/D-way/</u>

TSV(タブ区切り)ファイルは、Excelなどの表計算ソフトで開くと、編集が便利です。 アスタリスク記号(\*)は、必須項目。

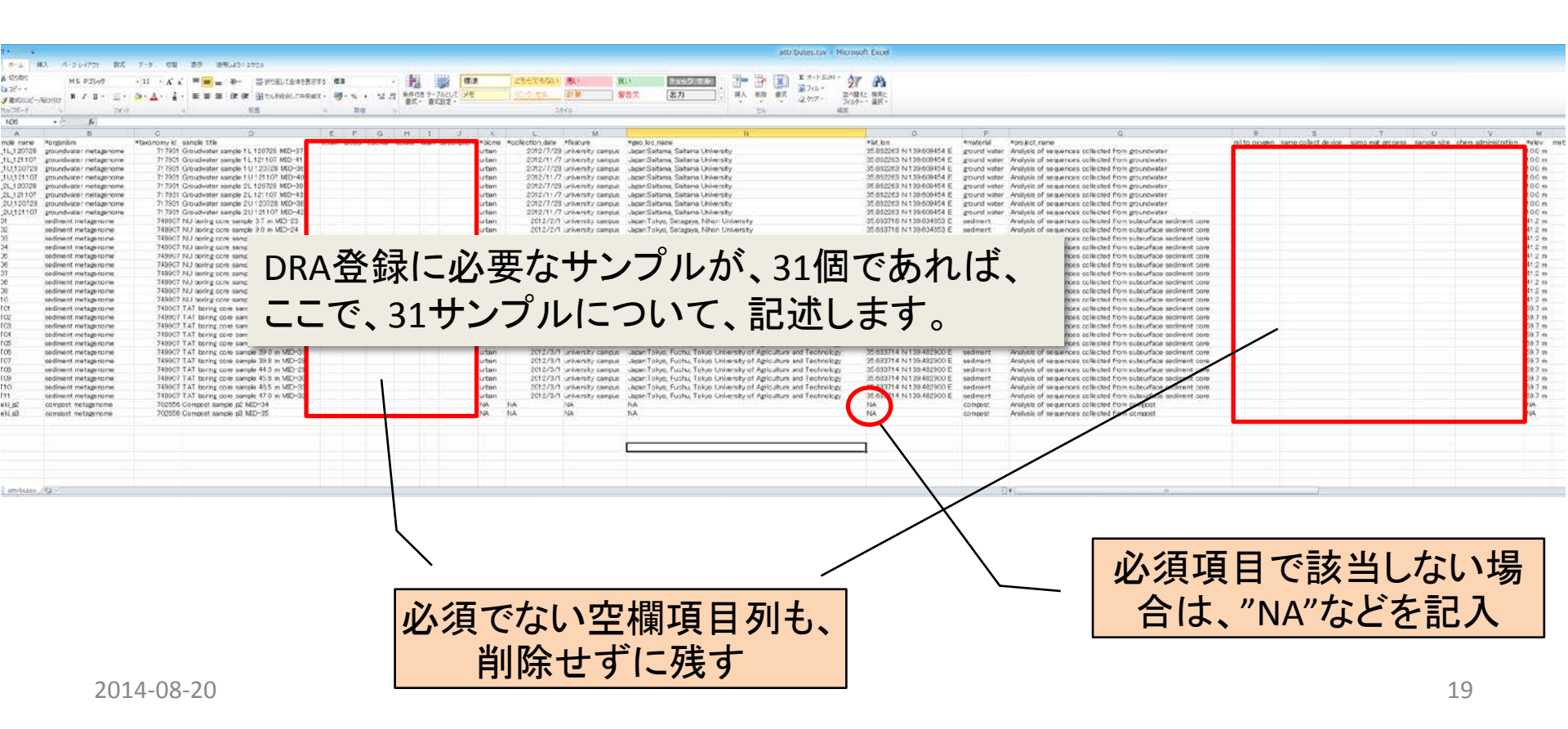

### BioSample --- Sample Attribute: <u>http://trace.ddbj.nig.ac.jp/biosample/attribute.html</u>

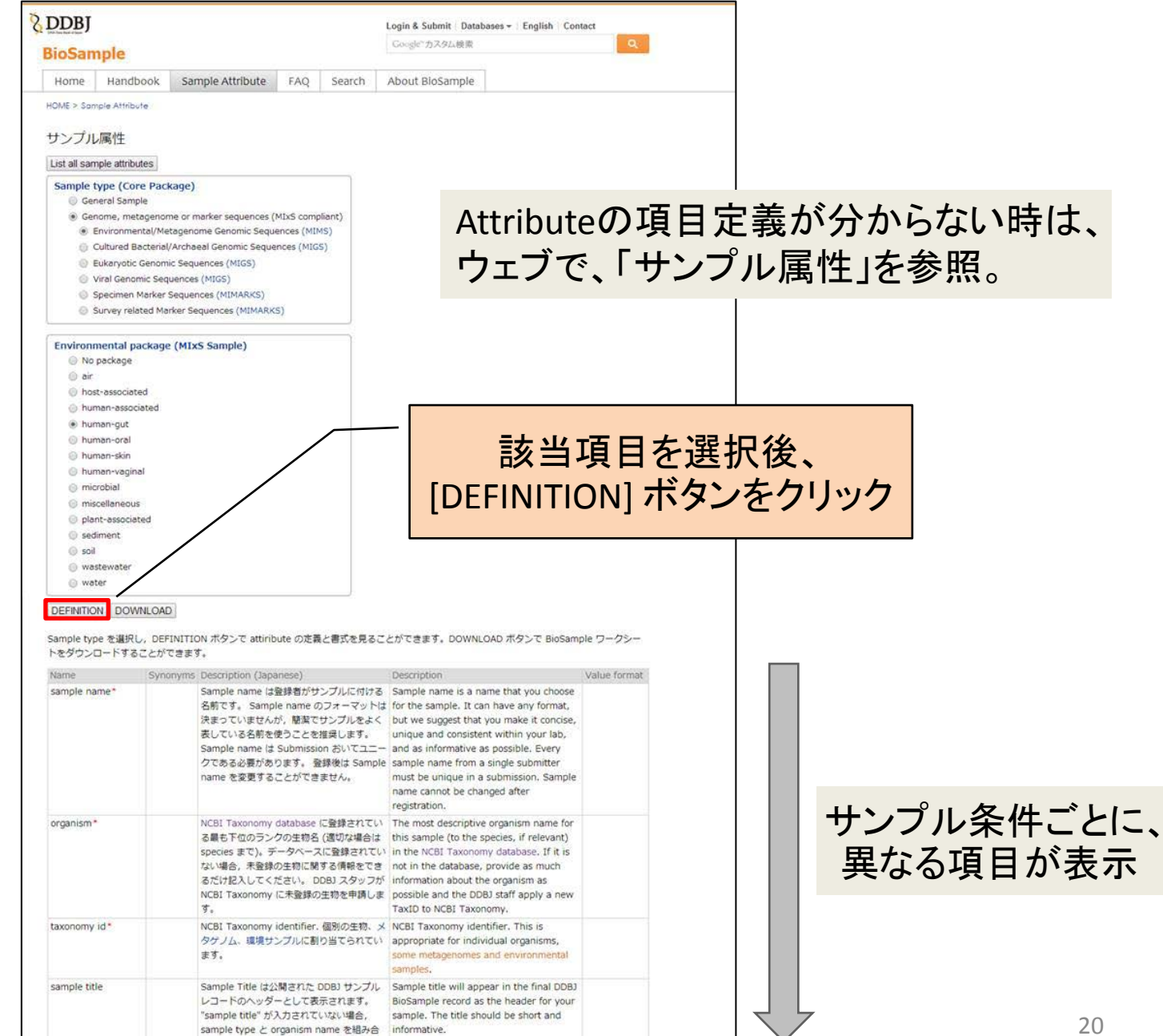

## 3. BioSampleの登録(4)

| TOP   DRA   BioProject   BioSample di                               | radev   Account   Password   Logout                                               | Γ | TOP   DRA   BioProject   BioSample                                                                                          | dradev   Account   Password   Logout                                                                               |
|---------------------------------------------------------------------|-----------------------------------------------------------------------------------|---|----------------------------------------------------------------------------------------------------|----------------------------------------------------------------------------------------------------|
| D-way                                                               |                                                                                   |   | D-v                                                                                                    | vay                                                                                                    |
| BioSample Temporary Submission ID: SSUB000002                       |                                                                                   |   | BioSample Temporary Submission ID: SSU                                                                                      | IB000002                                                                                                    |
| SUBMITTER GENERAL INFO SAMPLE TYPE ATTRIBUTES PUBLICATIO            | N COMMENTS OVERVIEW                                                               |   | SUBMITTER GENERAL INFO SAMPLE TYPE ATTRI                                                                                    | BUTES PUBLICATION COMMENTS OVERVIEW                                                                                |
| -Attributes                                                         |                                                                                   |   | Attributes                                                                                                    |                                                                                                    |
| Attributes file name * ファイルを選択 選択されていません                            |                                                                                   |   | attributes.tsv Delete                                                                                                    |                                                                                                    |
| Download BioSample worksheet                                        |                                                                                   |   | *sample name *organism *taxonomy id sample title strain bre<br>*feature *geo loc name *lat lon *material *project name rel  | eed cultivar isolate label description "biome "collection_date<br>I to oxygen samp collect device samp mat process |
| Be sure to upload tab-delimited text file and her cell spreadsheet. |                                                                                   |   | ample_size chem_administration *elev methane misc_parar                                                                     | m organism_count oxy_stat_samp perturbation                                                                        |
| -External Link                                                      |                                                                                   |   | bacteria_carb_prod biomass bishomohopanol bromide calciu                                                                    | um carb_nitro_ratio chloride chlorophyll diether_lipids                                                            |
| NCBI Taxonomy                                                       |                                                                                   |   | magnesium mean_frict_vel mean_peak_frict_vel n_alkanes r                                                                    | carb diss_org_nitro diss_oxygen glucosidase_act<br>nitrate nitrite nitro org_carb org_matter org_nitro ph          |
| Ø 開<                                                                | ×                                                                                 | × | part_org_carb petroleum_hydrocarb phaeopigments phosph<br>salinity silicate sodium sulfate sulfide tot carb tot nitro tot o | ate phosplipid_fatt_acid potassium pressure redox_potential                                                        |
| Continue                                                            | ✓ C Downloadsの検索 ♪                                                                |   | porosity sediment_type tidal_stage bioproject id sample com                                                                 | iment GW_1L_120728 groundwater metagenome 717931                                                                   |
| ・ 整理 ▼ 新しいフォルダー                                                     | 8= - 🗍 🙆                                                                          |   | 35.862263 N 139.609454 E ground water Analysis of seque                                                                     | nces collected from groundwater 10.0 m 39 m PRJDB2908                                                              |
| ▲ 名前 ▲                                                              | j *sample name *organism   *taxonomy id   ∕<br>sample title strain breed cultivar | ^ | MID sequence: TACACACACT GW_1L_121107 groundwate<br>41 urban 2012-11-07 university campus Japan;Saitama, Sait               | er metagenome 717931 Groudwater sample 1L 121107 MID-<br>tama University 35.862263 N 139.609454 E ground water     |
|                                                                     | 2 isolate label description<br>*biome *collection date *feature                   |   | Analysis of sequences collected from groundwater 10.0 m 39                                                                  | 9 m PRJDB2908 MID sequence: TAGTGTAGAT                                                                             |
| Const (constwin)                                                    | *geo_loc_name *lat_lon *material<br>*project name rel to oxygen                   |   | campus Japan:Saitama, Saitama University 35.862263 N 13                                                                     | 9.609454 E ground water Analysis of sequences collected                                                            |
| kosuge (kosugeux)                                                   | samp_collect_device_samp_mat_process                                              |   | from groundwater 10.0 m 17 m PRJDB2908 MID sequence:                                                                        | CGACGTGACT GW_1U_121107 groundwater metagenome                                                                     |
| PlayMemories Home                                                   | *elev methane misc_param                                                          |   | 35.862263 N 139.609454 E ground water Analysis of sequel                                                                    | nces collected from groundwater 10.0 m 17 m PRJDB2908                                                              |
| suggete (suggete 2+)     serverbackup (const                        | organism_count oxy_stat_samp<br>perturbation samp_store_dur                       |   | MID sequence: TACGCTGTCT GW_2L_120728 groundwate                                                                            | er metagenome 717931 Groudwater sample 2L 120728 MID-                                                              |
| L trace_test (133.39.1                                              | samp_store_loc samp_store_temp<br>temp                                            |   | Analysis of sequences collected from groundwater 10.0 m 39                                                                  | 9 m PRJDB2908 MID sequence: TACAGATCGT                                                                             |
| ■ デスクトップ                                                            | alkyl_diethers aminopept_act                                                      |   | GW_2L_121107 groundwater metagenome 717931 Groudw                                                                           | ater sample 2L 121107 MID-43 urban 2012-11-07 university                                                           |
| ■ 1912×21<br>■ ピクチャ                                                 | ammonium bacteria_carb_prod<br>biomass bishomohopanol                             | L | from groundwater 10.0 m 39 m PR IDR2908 MID sequence:                                                                       | 59.609454 E ground water Analysis of sequences collected                                                           |
| アイル名(N): attributes.tsv                                             | ・ hromida calcium<br>・ すべてのアイル ・                                                  |   |                                                                                                    |                                                                                                    |
|                                                                     | 開く(0) ▼ キャンセル                                                                     |   |                                                                                                    |                                                                                                    |
|                                                                     |                                                                                   |   |                                                                                                    |                                                                                                    |

最後に [Submit]ボタンをクリックした後、D-way上で修正は出来ません。アノテータにメール (biosample@ddbj.nig.ac.jp) で知らせてください。 アノテータが査定を行ってから、BioSample ID を発行するので、少しお時間がかかります。

## 4. 新規 DRA Submission の作成

### DRA Handbook: <u>http://trace.ddbj.nig.ac.jp/dra/submission.html#DRA\_へのデータ登録方法</u>

| TOP DRA Project Li                                                                                                    | test01   Account   Password   Logo  |                 |                                                            |              |                                                                      |                       |                                         |                 |
|----------------------------------------------------------------------------------------------------|-------------------------------------|-----------------|------------------------------------------------------------|--------------|----------------------------------------------------------------------|-----------------------|-----------------------------------------|-----------------|
|                                                                                                    |                                     |                 | D-wa                                                       | ay           |                                                                      |                       |                                         |                 |
| DRA submission                                                                                                    | n list for tes                      | st01<br>submiss | sion : 1                                                   |              |                                                                      |                       |                                         |                 |
| Submission ID 🔻                                                                                                    | Accession                           | n \$            | Status                                                     | ¢            | Creation Dat                                                         | te 🗢                  | Hol                                     | ld Date         |
| Submission ID -                                                                                                    | Accession                           | Reset           | Status                                                     | ¢<br>▼ Reset | Creation Dat                                                         | t <b>e ≑</b><br>Reset | Hol                                     | ld Date         |
| Submission ID -<br>Reset                                                                                                    | Accession                           | Reset           | Status                                                     | ¢<br>▼ Reset | Creation Dat                                                         | te 🗢<br>Reset         | Hol                                     | ld Date         |
| Submission ID -<br>Reset<br>test01-0005<br>test01-0004                                                                                    | Accession                           | n ♦<br>Reset    | Status<br>new<br>metadata submitted                        | ¢<br>▼ Reset | Creation Dat<br>2014-03-12<br>2014-02-19                             | te 🗢<br>Reset         | Hol                                     | ld Date<br>Rese |
| Submission ID<br>Reset<br>test01-0005<br>test01-0004<br>test01-0003                                                                       | Accession                           | Reset           | Status<br>new<br>metadata_submitted<br>completed           | ¢<br>▼ Reset | Creation Dat<br>2014-03-12<br>2014-02-19<br>2014-02-18               | te 🔶<br>Reset         | Hol                                     | ld Date         |
| Submission ID         ▼           Reset         Reset           test01-0005         test01-0004           test01-0003         test01-0002 | Accession<br>DRA001721<br>DRA001720 | Reset           | Status<br>new<br>metadata_submitted<br>completed<br>public | ¢<br>▼ Reset | Creation Dat<br>2014-03-12<br>2014-02-19<br>2014-02-18<br>2014-02-17 | te 🜩<br>Reset         | Hol<br><br>2016-02-20<br>2016-03-03<br> | ld Date         |

クリックして、 新規 DRA Submission を作成

### DRA 登録のステータス一覧

| ステータス                | 状態                            |
|----------------------|-------------------------------|
| new                  | メタデータの投稿前                     |
| metadata_submitted   | メタデータが投稿された                   |
| data_validating      | データファイルの Validation 中         |
| data_error           | データファイルの Validation エラー       |
| submission_validated | メタデータとデータファイルの Validation が完了 |
| completed            | アクセッション番号が発行された               |
| confidential         | 非公開                           |
| public               | 公開 22                         |

## 5. データファイルの転送

DRA Handbook: <u>http://trace.ddbj.nig.ac.jp/dra/submission.html#シークエンスデータのアップロード</u>

### SCP(Secure Copy)転送 sshの機能を使ってセキュリティの高いファイル転送を行う。 認証情報と、やり取りされるデータとの両方が、暗号化されてネットワーク上を流れる。

#### Windows

#### WinSCP (http://winscp.net/eng/download.php)

| Local Mark Files Con        | nmands Session Opt   | ions Remote He | lo                  |                 |                  |                  |             |               |
|-----------------------------|----------------------|----------------|---------------------|-----------------|------------------|------------------|-------------|---------------|
| @ @ @ Oueue - 1             | 🚛 📪 🕞 Synchroniz     |                | Transfer Settin     | as Default      | - 4              | - New Set        | usion 🖉 💣 🖏 | Sites -       |
| Evente Touch Tarl           | In UnTerlCTin Cran   | Dia Company D  | All 10. 101         |                 |                  |                  |             | -             |
| 🗖 dradeu@dradata drik       | i nin ac in and atom | tester l       |                     |                 |                  |                  |             |               |
|                             | pringlac.jp i wew s  | lession        |                     |                 |                  | -                |             |               |
| 2 C · 🛄 🕅 📥 ·               |                      | Te             |                     | aradev-0        | 014 - 😁          | (A)              |             | Find Files Ta |
| Upland 🕼 📝 Edit             | X 🛃 🔍 Properties     |                | V                   | Downioa         | id 🔛 📝 Edit 🕽    | C min De Propert | 19 🔓 🕞      |               |
| C:¥data                     |                      |                |                     | /submission/    | dradev/dradev-00 | 14               |             |               |
| Name Ext                    | Size                 | Туре           | Changed             | Name E          | bit              |                  |             |               |
| <u>ж</u> П                  |                      | Parent direct  | 2013/12/26 14:27:55 | â               |                  |                  |             |               |
| data1.fastq                 | 3,454 KiB            | FASTQ 77416    | 2013/12/26 14:27:38 |                 |                  |                  |             |               |
| data2.fastq                 | 6,873 KiB            | FASTQ 77412    | 2013/12/26 14:27:44 |                 |                  |                  |             |               |
| data3.fastq                 | 10,311 KiB           | FASTQ ファイル     | 2013/12/26 14:27:49 |                 |                  |                  |             |               |
| 1                           | w                    |                |                     | ×               | m                |                  |             |               |
| 0 B of 20,639 KiB in 0 of : | 3                    |                |                     | 0 B of 0 B in 1 | 0 of 0           |                  |             |               |
|                             |                      |                |                     |                 |                  |                  | 0           | a 100 0.50.05 |

### Mac OS X

#### Cyberduck (http://cyberduck.ch)

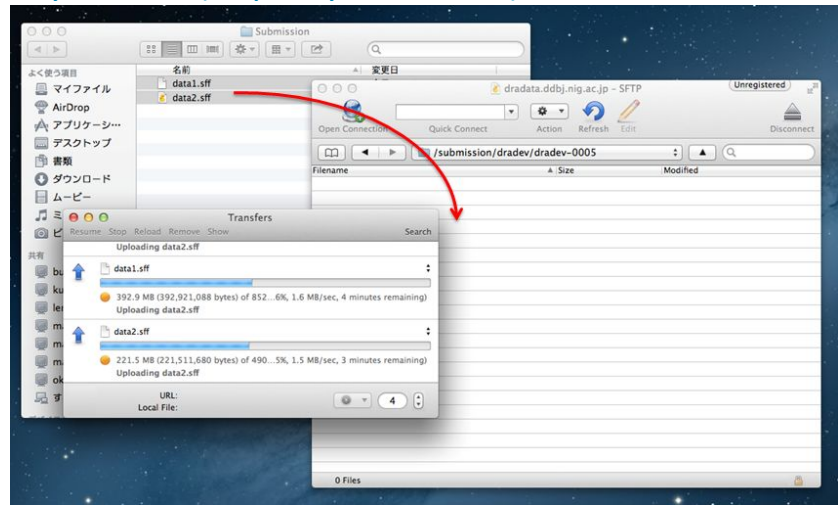

#### Linux / Mac OS X ターミナル

\$ scp <Your Files> <D-way Login ID>@dradata.ddbj.nig.ac.jp:~/<Submission ID> Enter passphrase for key '/home/you/.ssh/id\_rsa': \$ ssh <D-way Login ID>@dradata.ddbj.nig.ac.jp : : : : 新DRA登録システム(2014-05-12開始) technical reads を残したまま登 録したい場合は、XMLの修正が 必要になりました。(P.8参照)

6. メタデータの作成 --- object の構成 ---

DRA Handbook: <u>http://trace.ddbj.nig.ac.jp/dra/submission.html#メタデータの作成</u>

最もシンプルなケース

### 3つの菌株の比較ゲノム解析のケース

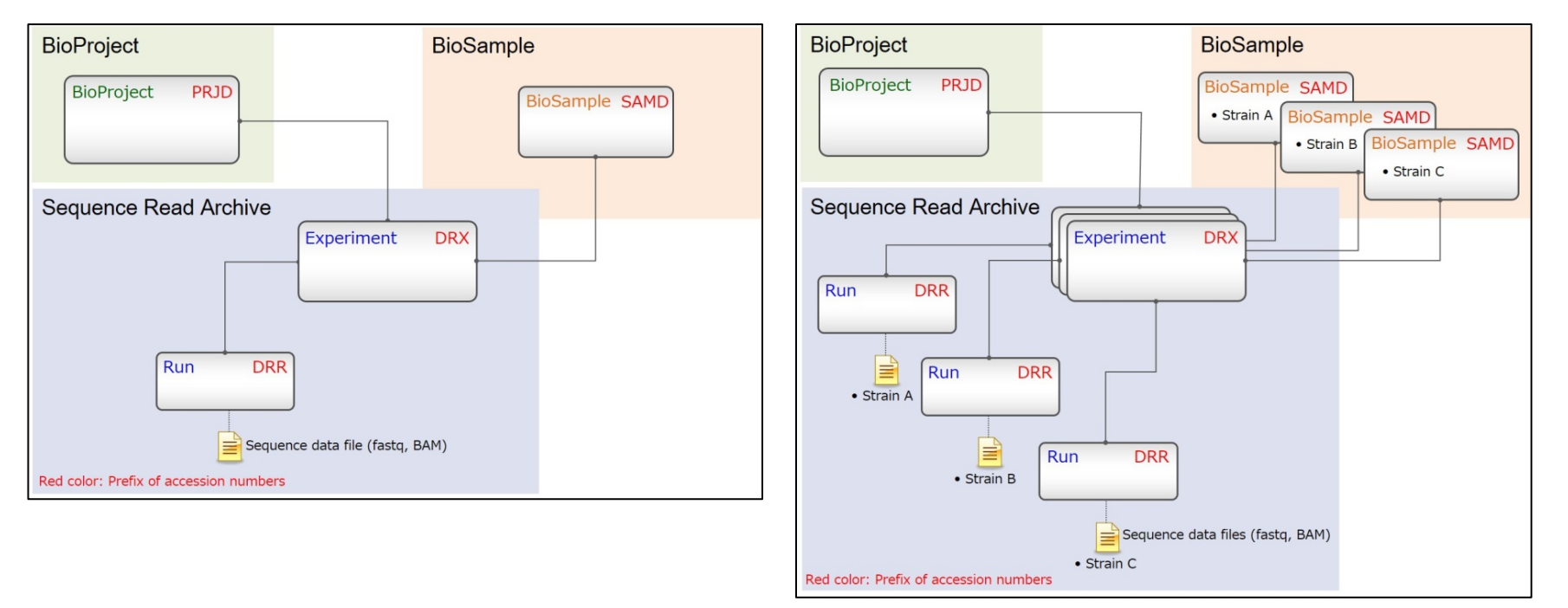

## 6. メタデータの作成 --- Submission ---

Submission > Study > Sample > Experiment > Run > (Analysis)の順に、英語で入力 赤色のアスタリスク記号 (\*)は、必須項目

|                   | <b>F</b>                | Lucu.  |               |           |
|-------------------|-------------------------|--------|---------------|-----------|
|                   | L                       | -way   |               |           |
|                   |                         |        |               |           |
|                   |                         |        |               |           |
| nission ID : test | 01-0005                 |        |               |           |
| nission ID : test | t01-0005<br>Accession # | Status | Creation Date | Hold Date |

|      | Submission ID : te                       | st0 <sup>•</sup> | 1-0      | 005         | i        |          |         |         |                            |
|------|------------------------------------------|------------------|----------|-------------|----------|----------|---------|---------|----------------------------|
|      | Submitsion Submission                    | Study            |          |             | Sa       | ample    | e       |         | Experiment Run Analysis    |
|      | Center Name<br>Center Name*: NIG         |                  |          |             |          | La       | b Na    | ame*    | e*: lab, dept2, dept1, org |
|      | Hold/Release<br>Hold Until*:  Hold Until | 2010             | 6-03-    | -20<br>2016 | ▼ [ M    | ar ▼     |         | 0       | 公開日を、2年後                   |
|      | Submitter                                | Su<br>28         | Mo<br>29 | Tu<br>1     | We<br>2  | Th<br>3  | Fr<br>4 | Sa<br>5 |                            |
|      | Add Submitter                            | 6                | 7        | 8           | 9        | 10       | 11      | 12      | 2                          |
|      | # Name*                                  | 13               | 14       | 15          | 16       | 17       | 18      | 19      | 9 Delete                   |
|      | 1 first middle last                      | 20               | 21<br>28 | 22<br>29    | 23<br>30 | 24<br>31 | 25<br>1 | 26<br>2 | 2 □ □ □ □ □ この段階では、登録者情    |
|      | 2 first middle last 2                    |                  |          | test        | )1@te    | st.tes   | st.con  | n       | Delete 報は、登録実務担当者。         |
|      | 3 first middle last 3                    |                  |          | test        | )1@te    | st.tes   | st.tes  | t.com   | om Delete                  |
| 3-20 | Save Study >                             |                  |          |             |          |          |         |         |                            |

## 6. メタデータの作成 --- Study/Sample ---

### 該当する BioProject ID を 1つ 選択する。

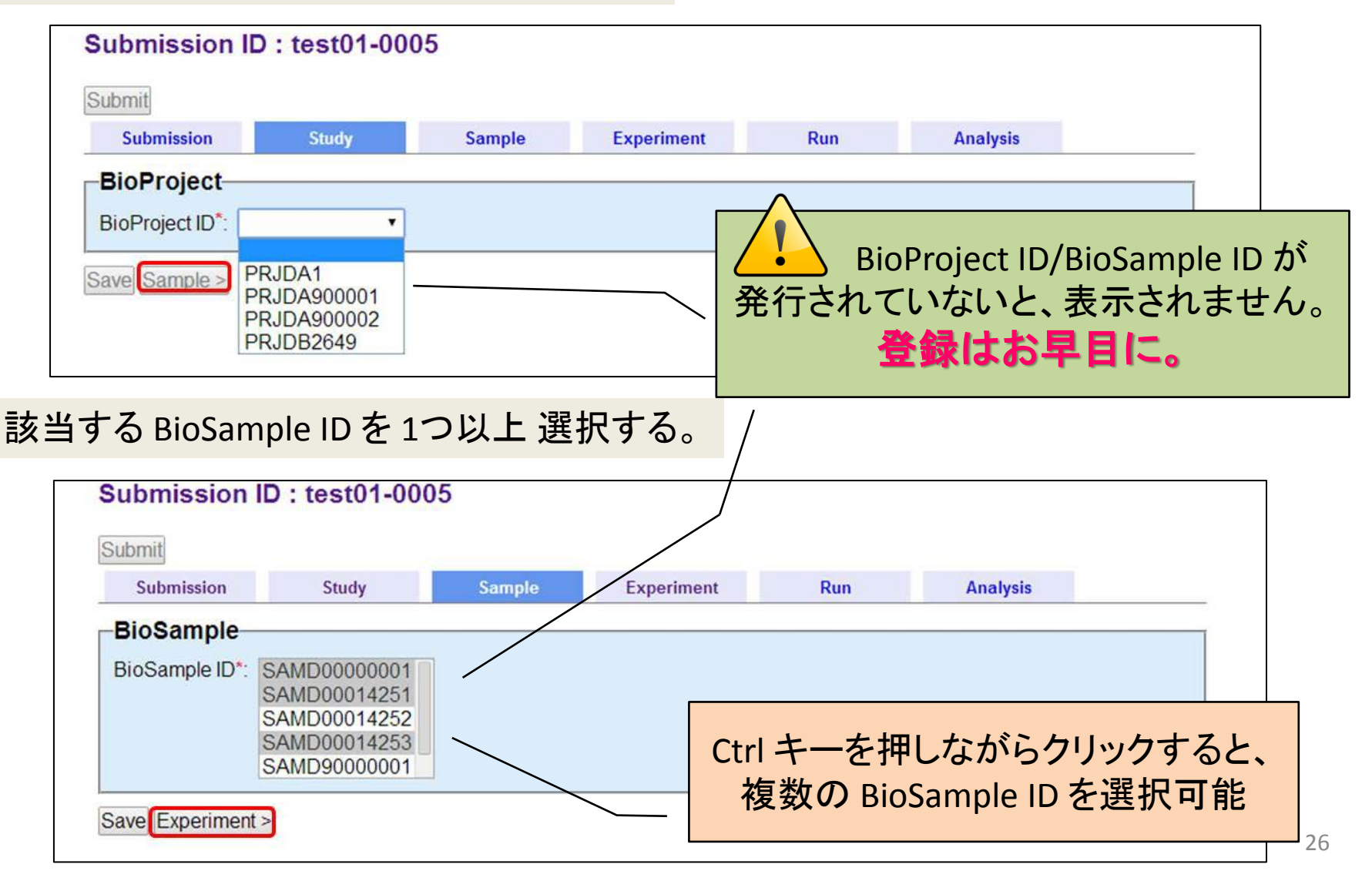

# 6. メタデータの作成 --- Experiment (1) ---

#### Experimentのメタデータを、順に設定する。 横長な画面に注意。 指定数の Experiment を Submission ID : test01-0005 一度に作成可能 Submit Submission Study Sample Experiment Run -Edit metadata by using tab-delimited text (TSV) file ファイルを選択 選択されていません Download TSV file Metadata Add new Experiment(s) 1 Copy Experiment #1 # Alias Library Name Library Source\* Library Selection\* Library Strategy\* Library Construction Pro Instrument' Spot Type\* Nominal Length Nominal Sdev Spot Length BioSample Used\* Delete Delete All $\overline{\mathbf{v}}$ New GENOMIC RANDOM WGS Illumina HiSeg 2500 ▼ paired (FR) ▼ SAMD0000001 T Delete . New . Delete . . ٠ • ٠ · Delete New Save Run > Analysis > Metadata

| # | Alias | Library Name | Library Source* | Library Selection* | Library Strategy* | V | Library Construction Protocol Instru | rument" | Spot Type* | Nominal Length | Nominal Sdev | Spot Length | BioSample Used* | Delete Delete A |
|---|-------|--------------|-----------------|--------------------|-------------------|---|--------------------------------------|---------|------------|----------------|--------------|-------------|-----------------|-----------------|
|   | New   |              |                 | •                  |                   | • |                                      | •       | •          |                |              |             |                 | Delete          |
|   | New   |              | •               | •                  |                   | ٠ |                                      | •       | •          |                |              |             |                 | Delete          |
|   | New   |              | ٠               | •                  |                   |   |                                      | •       | •          |                |              |             |                 | Delete          |
|   | New   |              | •               | •                  |                   | • |                                      | •       | •}         |                |              |             | •               | Delete          |
|   | New   | £            | •               | •                  |                   | ٠ |                                      | •       | •          |                |              |             |                 | Delete          |
|   | New   |              |                 | •                  |                   | ٠ |                                      | •       | •}         |                |              |             |                 | Delete          |
|   | New   |              | •               | •                  |                   | ٠ |                                      | •]      | •          |                |              |             |                 | Delete          |
|   | New   |              | •               | •                  |                   | • |                                      | •       | •          |                |              |             |                 | Delete          |
|   | New   |              | •               | •                  |                   | ٠ |                                      | •       | •          |                |              |             |                 | Delete          |
|   | New   |              |                 |                    |                   | • |                                      | •       | •          |                |              |             |                 | Delete          |
|   | New   |              | •               | •                  |                   | ٠ |                                      | •       | •          |                |              |             |                 | Delete          |
|   | New   |              | •               | •                  |                   | ٠ |                                      | •       | •          |                |              |             |                 | Delete          |
|   | New   |              |                 | •                  |                   |   |                                      |         | •          |                |              |             |                 | Delete          |
|   | New   |              | •               | •                  |                   | ٠ |                                      | •       | •          |                |              |             | •               | Delete          |
|   | New   |              | •               | •                  |                   | • |                                      | •       | •          |                |              |             |                 | Delete          |
|   | New   |              | •               | •                  |                   | • |                                      | •       | •          |                |              |             |                 | Delete          |

## 6. メタデータの作成 --- Experiment (2) ---

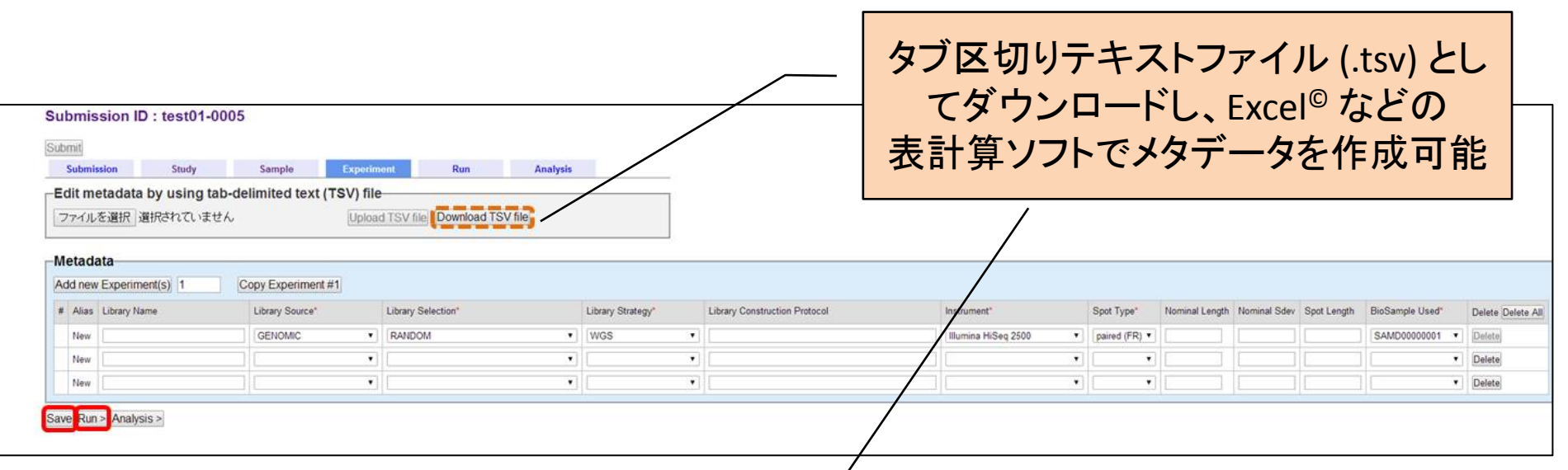

| 2 3 9                           |                    |                    |                               |               |              | t                                       | est01-000 | 4.experiment    | tsv - Microsoft  | Excel          |                 |            |             |                |              |             |                | -   | - 🗆 × |
|---------------------------------|--------------------|--------------------|-------------------------------|---------------|--------------|-----------------------------------------|-----------|-----------------|------------------|----------------|-----------------|------------|-------------|----------------|--------------|-------------|----------------|-----|-------|
| ファイル ホーム 挿入 パーラレー               | (アウト 数式 データ        | 校開 表示              | 活用しよう!エクセル                    |               |              |                                         |           |                 | -                |                |                 |            |             |                |              |             |                | 0 ( | 0 - a |
|                                 | - 11               | · A . = =          | <ul> <li>※- 参手が返して</li> </ul> | 全体を表示する       | <b>43</b>    | · 🙀                                     |           | 標準              | どちらでもない          | 惠              | 良い              | チェック セ     | k 1 🗄       | - 🌫 🛅          | Σ オート SUM -  | 7 8         |                |     |       |
| Asolati Ca 32                   | H A A              |                    | and the site of the second    | 7mmm9 .       | 100 - 10 - 1 | · 4 40 \$4418                           | テープルとして   | XE              | リンクセル            | 21 12          | 要告文             | 出力         | 182         | MIR BIC        | 💽 7470 - 😫   | べ替えと 検索と    |                |     |       |
| - 🦪 書式のコピー/貼り付け                 | a. 🗆 🛪 🔻           |                    | a shah marcine                | IO CHENGINA - | 3 10 1       | 85.************************************ | 書式設定・     |                 |                  | Lat et         |                 |            | 10 13       |                | 2017 - 7     | ルター・道沢・     |                |     |       |
| クリップボード つ                       | フォント               |                    | 記服                            |               | 数值           |                                         |           |                 |                  | 2406           |                 |            |             | セル             | 相共           |             |                |     |       |
| A1 + (*                         | fr Alias           |                    |                               |               |              |                                         |           |                 |                  |                |                 |            |             |                |              |             |                |     |       |
| A                               |                    | E                  | 3                             |               | C            | D                                       |           | E               | F                |                | G               | н          | 1           | J              | К            | L           | M              | N   | 0     |
| 1 Alias                         | Title              |                    |                               |               | Library Name | Library Source                          | ce Li     | brary Selection | Library Strategy | Library Constr | uction Protocol | Instrument | Spot Type   | Nominal Length | Nominal Sdev | Spot Length | BioSample Used |     |       |
| 2 test01-0004 Experiment 0001   | Exp Accession: 454 | GS 20 paired end : | sequencing of SAMDOO          | 01 4251       |              | GENOMIC                                 | R         | ANDOM           | WGS              |                |                 | 454 GS     | paired (FF) |                |              |             | SAMD00014251   |     |       |
| 3 test01-0004 Experiment 0002   | Exp Accession: 454 | GS 20 paired end : | sequencing of SAMDOO          | 01 4252       |              | GENOMIC                                 | R         | ANDOM           | WGS              |                |                 | 455 GS     | paired (FF) |                |              |             | SAMD00014252   |     |       |
| 4 test01-0004_Experiment_0003   | Exp Accession: 454 | GS 20 paired end : | sequencing of SAMD00          | 01 4253       |              | GENOMIC                                 | R         | ANDOM           | WGS              |                |                 | 456 GS     | paired (FF) |                |              |             | SAMD00014253   |     |       |
| 5 test01-0004_Experiment_0004   | Exp Accession: 454 | GS 20 paired end : | sequencing of SAMDOO          | 01 4254       |              | GENOMIC                                 | R         | ANDOM           | WGS              |                |                 | 457 GS     | paired (FF) |                |              |             | SAMD00014254   |     |       |
| 6 test01-0004_Experiment_0005   | Exp Accession: 454 | GS 20 paired end : | sequencing of SAMD00          | 01 4255       |              | GENOMIC                                 | R         | ANDOM           | WGS              |                |                 | 458 GS     | paired (FF) |                |              |             | SAMD0001 4255  |     |       |
| 7 test01-0004_Experiment_0006   | Exp Accession: 454 | GS 20 paired end : | sequencing of SAMD00          | 01 4256       |              | GENOMIC                                 | R         | ANDOM           | WGS              |                |                 | 459 GS     | paired (FF) |                |              |             | SAMD00014256   |     |       |
| 8 test01-0004_Experiment_0007   | Exp Accession: 454 | GS 20 paired end : | sequencing of SAMD00          | 01 4257       |              | GENOMIC                                 | R         | ANDOM           | WGS              |                |                 | 460 GS     | paired (FF) |                |              |             | SAMD00014257   |     |       |
| 9 test01-0004_Experiment_0008   | Exp Accession: 454 | GS 20 paired end : | sequencing of SAMDOO          | 01 4258       |              | GENOMIC                                 | R         | ANDOM           | WGS              |                |                 | 461 GS     | paired (FF) |                |              |             | SAMD00014258   |     |       |
| 10 test01-0004_Experiment_0009  | Exp Accession: 454 | GS 20 paired end : | sequencing of SAMD00          | 01 4259       |              | GENOMIC                                 | R         | ANDOM           | WGS              |                |                 | 462 GS     | paired (FF) |                |              |             | SAMD00014259   |     |       |
| 11 test01-0004_Experiment_0010  | Exp Accession: 454 | GS 20 paired end : | sequencing of SAMDOO          | 01 4260       |              | GENOMIC                                 | R         | ANDOM           | WGS              |                |                 | 463 GS     | paired (FF) |                |              |             | SAMD00014260   |     |       |
| 12 test01-0004_Experiment_0011  | Exp Accession: 454 | GS 20 paired end : | sequencing of SAMD00          | 01 4 2 6 1    |              | GENOMIC                                 | R         | ANDOM           | WGS              |                |                 | 464 GS     | paired (FF) |                |              |             | SAMD00014261   |     |       |
| 13 test01-0004_Experiment_0012  | Exp Accession: 454 | GS 20 paired end : | sequencing of SAMDOO          | 01 4262       |              | GENOMIC                                 | R         | ANDOM           | WGS              |                |                 | 465 GS     | paired (FF) |                |              |             | SAMD00014262   |     |       |
| 14 test01-0004_Experiment_0013  | Exp Accession: 454 | GS 20 paired end : | sequencing of SAMDOO          | 01 4263       |              | GENOMIC                                 | R         | ANDOM           | WGS              |                |                 | 466 GS     | paired (FF) |                |              |             | SAMD00014263   |     |       |
| 15 test01-0004_Experiment_0014  | Exp Accession: 454 | GS 20 paired end : | sequencing of SAMDOO          | 014264        |              | GENOMIC                                 | R         | ANDOM           | WGS              |                |                 | 467 GS     | paired (FF) |                |              |             | SAMD00014264   |     |       |
| 16 test01-0004_Experiment_0015  | Exp Accession: 454 | GS 20 paired end : | sequencing of SAMDOO          | 01 4265       |              | GENOMIC                                 | R         | ANDOM           | WGS              |                |                 | 468 GS     | paired (FF) |                |              |             | SAMD00014265   |     |       |
| 17 test01-0004_Experiment_0016  | Exp Accession: 454 | GS 20 paired end : | sequencing of SAMDOO          | 01 4266       |              | GENOMIC                                 | R         | ANDOM           | WGS              |                |                 | 469 GS     | paired (FF) |                |              |             | SAMD00014266   |     |       |
| 18 test01-0004_Experiment_0017  | Exp Accession: 454 | GS 20 paired end : | sequencing of SAMD00          | 01 4267       |              | GENOMIC                                 | R         | ANDOM           | WGS              |                |                 | 470 GS     | paired (FF) |                |              |             | SAMD00014267   |     |       |
| 19 test01-0004 Experiment 0018  | Exp Accession: 454 | GS 20 paired end   | sequencing of SAMD00          | 01 4268       |              | GENOMIC                                 | R         | ANDOM           | WGS              |                |                 | 471 GS     | paired (FF) |                |              |             | SAMD00014268   |     |       |
| 20 test01-0004 Experiment 0019  | Exp Accession: 454 | GS 20 paired end : | sequencing of SAMD00          | 01 4269       |              | GENOMIC                                 | R         | ANDOM           | WGS              |                |                 | 472 GS     | paired (FF) |                |              |             | SAMD00014269   |     |       |
| 21 test01-0004 Experiment 0020  | Exp Accession: 454 | GS 20 paired end   | sequencing of SAMD00          | 01 4270       |              | GENOMIC                                 | R         | ANDOM           | WGS              |                |                 | 473 GS     | paired (FF) |                |              |             | SAMD00014270   |     |       |
| 22 test01-0004_Experiment_0021  | Exp Accession: 454 | GS 20 paired end   | sequencing of SAMDOO          | 01 4271       |              | GENOMIC                                 | R         | ANDOM           | WGS              |                |                 | 474 GS     | paired (FF) |                |              |             | SAMD00014271   |     |       |
| 23 test01 -0004 Experiment 0022 | Exp Accession: 454 | GS 20 paired end : | sequencing of SAMD00          | 01 4272       |              | GENOMIC                                 | R         | ANDOM           | WGS              |                |                 | 475 GS     | paired (FF) |                |              |             | SAMD00014272   |     |       |
| 24 test01-0004 Experiment 0023  | Exp Accession: 454 | GS 20 paired end : | sequencing of SAMD00          | 01 4273       |              | GENOMIC                                 | R         | ANDOM           | WGS              |                |                 | 476 GS     | paired (FF) |                |              |             | SAMD00014273   |     |       |
| 25 test01-0004 Experiment 0024  | Exp Accession: 454 | GS 20 paired end   | sequencing of SAMD00          | 01 4274       |              | GENOMIC                                 | R         | ANDOM           | WGS              |                |                 | 477 GS     | paired (FF) |                |              |             | SAMD00014274   |     |       |
| 26 test01-0004 Experiment 0025  | Exp Accession: 454 | GS 20 paired end   | sequencing of SAMDOO          | 01 4275       |              | GENOMIC                                 | R         | ANDOM           | WGS              |                |                 | 478 GS     | paired (FF) |                |              |             | SAMD00014275   |     |       |
| 27 test01-0004 Experiment 0026  | Exp Accession: 454 | GS 20 paired end   | sequencing of SAMD00          | 01 4276       |              | GENOMIC                                 | R         | ANDOM           | WGS              |                |                 | 479 GS     | paired (FF) |                |              |             | SAMD00014276   |     |       |
| 28 test01-0004_Experiment_0027  | Exp Accession: 454 | GS 20 paired end : | sequencing of SAMDOO          | 01 4277       |              | GENOMIC                                 | R         | ANDOM           | WGS              |                |                 | 480 GS     | paired (FF) |                |              |             | SAMD00014277   |     |       |
| 29 test01-0004 Experiment_0028  | Exp Accession: 454 | GS 20 paired end : | sequencing of SAMD00          | 01 4278       |              | GENOMIC                                 | R         | ANDOM           | WGS              |                |                 | 481 GS     | paired (FF) |                |              |             | SAMD00014278   |     |       |
| 30 test01-0004 Experiment_0029  | Exp Accession: 454 | GS 20 paired end   | sequencing of SAMDOO          | 01 4279       |              | GENOMIC                                 | R         | ANDOM           | WGS              |                |                 | 482 GS     | paired (FF) |                |              |             | SAMD00014279   |     |       |
| 31 test01-0004_Experiment_0030  | Exp Accession: 454 | GS 20 paired end   | sequencing of SAMDOO          | 01 4280       |              | GENOMIC                                 | R         | ANDOM           | WGS              |                |                 | 483 GS     | paired (FF) |                |              |             | SAMD00014280   |     |       |
| 32 test01-0004_Experiment_0031  | Exp Accession: 454 | GS 20 paired end   | sequencing of SAMD00          | 01 4281       |              | GENOMIC                                 | R         | ANDOM           | WGS              |                |                 | 484 GS     | paired (FF) |                |              |             | SAMD00014281   |     |       |
| 33 test01-0004 Experiment 0032  | Exp Accession: 454 | GS 20 paired end : | sequencing of SAMD00          | 01 4282       |              | GENOMIC                                 | R         | ANDOM           | WGS              |                |                 | 485 GS     | paired (FF) |                |              |             | SAMD00014282   |     |       |
| 34 test01 -0004 Experiment 0033 | Exp Accession: 454 | GS 20 paired end   | sequencing of SAMDOO          | 01 4283       |              | GENOMIC                                 | R         | ANDOM           | WGS              |                |                 | 486 GS     | paired (FF) |                |              |             | SAMD00014283   |     |       |
| 35 test01-0004_Experiment_0034  | Exp Accession: 454 | GS 20 paired end : | sequencing of SAMDOO          | 01 4284       |              | GENOMIC                                 | R         | ANDOM           | WGS              |                |                 | 487 GS     | paired (FF) |                |              |             | SAMD00014284   |     |       |
| + + > > test01-0004 experiment  | 2                  |                    |                               |               |              |                                         |           |                 |                  | 14             | 1               |            |             |                |              |             |                |     | > E   |
| オマンド                            |                    |                    |                               |               |              |                                         |           |                 |                  |                |                 |            |             |                |              |             | 100%           |     | ) 🕀   |

# 6. メタデータの作成 --- Run (1) ---

### Run のメタデータを、順に設定する。

|             | Su  | bmission ID : 1        | test01-0004        |               |                   |               |          |           |
|-------------|-----|------------------------|--------------------|---------------|-------------------|---------------|----------|-----------|
| 3->         | Sub | omit                   |                    |               |                   |               |          |           |
|             |     | Submission             | Study              | Sample        | Experiment        | Run           | Analysis | <- option |
|             | E   | dit metadata by        | using tab-deli     | mited text (  | TSV) file         |               |          |           |
|             | 5   | 7ァイルを選択 選択る            | きれていません            |               | Upload TSV 1      | file Download | TSV file |           |
|             |     |                        |                    |               |                   |               |          |           |
| 1.          |     | etadata                |                    |               |                   |               |          |           |
| <b>U</b> -> | A   | dd new Run(s)          |                    | 20            |                   | <b>`</b>      |          |           |
|             | #   | Alias                  | Experiment Referen | nced*         | Delete Delete All |               |          |           |
|             | 1   | test01-0004_Run_0001   | 1 test01-0004_Expe | riment_0001 • | Delete            |               |          |           |
|             | 2   | test01-0004_Run_0002   | 2 test01-0004_Expe | riment_0002 🔻 | Delete            |               |          |           |
|             |     |                        |                    |               |                   |               |          |           |
|             | Sel | ect data files for Run | ) <- (2)           |               |                   |               |          |           |
|             | Sav | e                      |                    |               |                   |               |          |           |
|             |     |                        |                    |               |                   |               |          |           |

①を設定後、② [Select data files for Run] のページへ JUMP!

# 6. メタデータの作成 --- Run (2) ---

### ② [Select data files for Run] で、データファイルの詳細を設定する。

|     | Sub              | b <b>missio</b> n                           | ID : test01-0004                                     |                            |                   |               |          |                |                                                                 |                                 |             |
|-----|------------------|---------------------------------------------|------------------------------------------------------|----------------------------|-------------------|---------------|----------|----------------|-----------------------------------------------------------------|---------------------------------|-------------|
|     | Cubi             | Submission                                  | Study                                                | Sample Exp                 | eriment           | Run           |          | Analysis       |                                                                 |                                 |             |
|     | Da<br>Ec         | ata files fo<br>dit metada<br>ッァイルを選択<br>le | or Run/Analysis<br>ata by using tab-de<br>習選択されていません | limited text (TSV)         | file<br>bload TSV | file Download | TSV file | リートフラ          | <sup>×</sup> 長が一定 <sup>・</sup><br>ァイルに対り<br>"generic_f<br>選択してく | ではない<br>志しました<br>astq"を<br>ださい。 | fastq<br>=。 |
|     | #                | Mode                                        | File Name                                            | Run/Analysis contains file | s* File Typ       | pe* Copy #1   | MD5      | Checksum*      |                                                                 |                                 |             |
|     | 1                | Run 🔻                                       | 454Reads.MID3_HL_01.sff                              | test01-0004_Run_0001       | sff               | /,            | 615a     | 3619640e0aaafa | e6021e2ecbd688                                                  |                                 |             |
|     | 2                | Run 🔻                                       | 454Reads.MID3_HL_02.sff                              | test01-0004_Run_0001       | sff               |               | df5c     | 92015c6da9e876 | 5870e3da059830                                                  |                                 |             |
|     | 3                | Analysis <b>•</b>                           | 454Reads.MID3_HL_03.sff                              |                            |                   |               |          |                |                                                                 |                                 |             |
| /   | 4                | •                                           | 454Reads.MID3_HL_04.sff                              | •                          |                   |               |          |                |                                                                 |                                 |             |
|     | 5                | •                                           | test01.fastq                                         |                            |                   |               |          |                |                                                                 |                                 |             |
| /   | 6                | •                                           | test02.fastq                                         |                            |                   |               |          |                |                                                                 |                                 |             |
| /   | 7                | •                                           | test03.fastq                                         |                            |                   | •             |          |                |                                                                 |                                 |             |
|     | 8                | •                                           | test04.fastq                                         |                            |                   | ,             |          |                |                                                                 | ちについっ                           | -1+         |
|     | Save             | e < Run                                     |                                                      |                            |                   |               |          |                | 201051                                                          | ミージで紀                           | には、<br>3介   |
| 云达入 | 介 <i>。</i><br>]重 | かのして                                        | アイルか、 —                                              | 新学術「ク                      | デノム支援             | 爰」拡大班会議       | 神戸       |                |                                                                 |                                 | 30          |

# 6. メタデータの作成 --- Run (3) ---

補足: MD5 值 <u>http://trace.ddbj.nig.ac.jp/dra/submission.html#補足 MD5 值</u>

MD5 (Message Digest Algorithm 5) 32桁の英数字から成るハッシュ関数。ファイルが破損していると、ファイルのMD5値が変 化する。 DRA では、到着したファイルの MD5 値の一致をチェックすることで、ファイルの破損がな いかどうか確認している。

#### Windows

Fsum Frontend (http://fsumfe.sourceforge.net/)

| F.                                                                                                    |                                                                                                    |                                                                                                    |                                                                                                    | Fsum From                                                                                                    | tend - 77%                                                    |     |                                                                                                    |                                                        |                                       | -                                                                                                    | . • × |
|----------------------------------------------------------------------------------------------------|----------------------------------------------------------------------------------------------------|----------------------------------------------------------------------------------------------------|----------------------------------------------------------------------------------------------------|----------------------------------------------------------------------------------------------------|---------------------------------------------------------------|-----|----------------------------------------------------------------------------------------------------|--------------------------------------------------------|---------------------------------------|----------------------------------------------------------------------------------------------------|-------|
| Constrained<br>Constraints<br>Constraints<br>Const | Consider backware<br>Marketing F/-<br>Inter-Sec<br>Automatical Sec<br>Automatical Sec<br>Automatical Sec<br>File<br>File<br>File<br>Consent SS98<br>Consent SS988<br>Consent SS988<br>Consent SS988<br>Consent SS988<br>Consent SS | 90<br>601-94<br>6-04-02<br>9-04-02<br>9-04-00-000-00-00-00-00-00-00-00-00-00-00 | Include 30<br>Include 01<br>Include 02<br>Include 02 | Invie 44<br>Invie 43<br>Invie 43<br>Invie 43<br>Invie 43<br>Invie 43<br>Invie 44<br>Invie 44<br>Invie | feed206<br>hearth(2)3<br>peak<br>ingreed202<br>sector2 208 (P | mdS | ghath5<br>hwat103 (d)<br>me2<br>gadae<br>gadae<br>gada<br>gada | gent<br>Noviniti (1)<br>mekk<br>unda<br>undani 256 (5) | has100<br>Revol24 (c)<br>what<br>sumd | haraf128 (3)<br>haraf128 (3)<br>parama<br>haraf (2)4<br>haraf2 (2)4<br>haraf2 (2) |       |
| log                                                                                                    |                                                                                                    |                                                                                                    |                                                                                                    |                                                                                                    |                                                               |     |                                                                                                    |                                                        |                                       |                                                                                                    | ta -  |
| File: Z/detei<br>mdfs 25095<br>Execution: 00002<br>File: Z/det<br>mdfs 45405                                                                                                    | NL 51398_20518_5N#19_0143<br>11104C7843177884864466<br>26.819<br>NL 51398_20518_5N#19_0143<br>3244521985484488844561                                                                                                    | S, BCORARACXX, S, 6,<br>DBDD3<br>S, BCORARACXX, S, 6,<br>28056                                                                                                    | 1,sequence.bit.bil?<br>2,sequence.tist.bil?                                                                                                    |                                                                                                    |                                                               |     |                                                                                                    |                                                        |                                       |                                                                                                    | Î     |
| ×.                                                                                                    |                                                                                                    |                                                                                                    |                                                                                                    |                                                                                                    |                                                               |     |                                                                                                    |                                                        |                                       |                                                                                                    | , ×   |

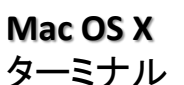

\$ md5 file1 file2 9F6E6800CFAE7749EB6C486619254B9C file1 B636E0063E29709B6082F324C76D0911 file2

**Linux** ターミナル

\$ md5sum file1 file2
9F6E6800CFAE7749EB6C486619254B9C file1
B636E0063E29709B6082F324C76D0911 file2

# 7. Validation 成功 (1)

DRA Handbook: <u>http://trace.ddbj.nig.ac.jp/dra/submission.html#データファイルの\_Validation</u>

メタデータとデータファイルの整合性を検証し、アーカイブ用 SRA ファイルを作成する作業。 ファイルサイズが大きかったり、混雑していると、長時間かかることがあるので注意。

|       | TOP DRA                                                          | Project List   BioProje                                                                              | ect   BioSample                                             |                                 | t                                         | test01   Account               | Password Lo   |
|-------|------------------------------------------------------------------|----------------------------------------------------------------------------------------------------|-------------------------------------------------------------|---------------------------------|-------------------------------------------|--------------------------------|---------------|
|       |                                                                  |                                                                                                    | 0                                                           | )-way                           | 1                                         |                                |               |
|       | Submissi                                                         | on ID : test01                                                                                       | -0004                                                       |                                 |                                           |                                |               |
|       | Submis                                                           | sion ID A                                                                                            | ccession #                                                  | Status                          | Crea                                      | ation Date                     | Hold Date     |
|       | test01                                                           | -0004                                                                                                |                                                             | metadata_submitte               | ed 20                                     | 14-02-19                       | 2016-02-20    |
|       |                                                                  |                                                                                                    |                                                             |                                 |                                           |                                |               |
|       | Submit / Upda                                                    | ate Metadata                                                                                         |                                                             |                                 |                                           |                                |               |
|       | XML Upload                                                       | 1 [-] I                                                                                              |                                                             |                                 |                                           |                                |               |
|       | Object                                                           |                                                                                                    |                                                             | File                            |                                           |                                |               |
|       | Submission                                                       | ファイルを選択 選択され                                                                                         | ていません                                                       |                                 |                                           | Download                       | 1             |
|       | Experiment                                                       | ファイルを選択 選択され                                                                                         | にいません                                                       |                                 |                                           | Download                       | ł             |
|       | Run                                                              | ファイルを選択 選択され                                                                                         | にいません                                                       |                                 |                                           | Downloa                        | 3             |
|       | Analysis                                                         | ファイルを選択 選択され                                                                                         | にていません                                                      |                                 |                                           | Downloa                        | 3             |
|       | Upload                                                           | Constantine constantine constantine                                                                  |                                                             |                                 |                                           |                                |               |
|       | Validate data<br>* Stop validation<br>Upload and<br>This submise | files Stop validation<br>to edit metadata or uploa<br>validate run data file<br>sion will be reviewe | d data files<br>es along with the su<br>d when the status t | bmitted metada<br>become "submi | ita to start reviewi<br>ssion_validated'' | ing process.<br>or "data_error |               |
|       | Component<br>Object1                                             | BioProject ID                                                                                        | Bio Samplo ID                                               | Accession #                     | Contor Namo                               |                                | Alias         |
| •     | bmission                                                         | Dioriojectio                                                                                         | DioSampie ID                                                | Accession #                     | 1000G DCC                                 | test01-0004_Su                 | bmission      |
| •     | experiment                                                       | PRJDA1                                                                                               | SAMD00014251                                                |                                 | 1000G DCC                                 | test01-0004_00                 | periment 0001 |
| 盟始    | + run                                                            |                                                                                                    |                                                             |                                 | 1000G_DCC                                 | test01-0004 Ru                 | n 0001        |
| ם אות | experiment                                                       | PRJDA1                                                                                               | SAMD00014252                                                |                                 | 1000G_DCC                                 | test01-0004_Ex                 | periment_0002 |
|       | + run                                                            |                                                                                                    |                                                             |                                 | 1000G DCC                                 | toot01.0004 Du                 |               |
|       |                                                                  |                                                                                                    |                                                             |                                 | TOODG_DCC                                 | 185101-0004_Ru                 | n_0002        |

クリック

Validation

# 7. Validation 成功 (2)

Validation で、"data\_error" が発生したら・・・

[Stop validation] をクリックして Validation 処理を停止した後、メタデータを修正、もしくは、データファイルを再アップロードし、再度 validation を開始します。

### <エラーログの例>

### spot length をメタデータでは400と設定したが、実際のデータは 500 だったケース

fastq-load.2.3.5 err: data excessive while validating formatter within short read archive module - cumulative length of reads data in file(s): 500 is greater than spot length declared in experiment: 400 in spot 'M00424:28:00000000-A2G79:1:1101:18351:2171' fastq-load.2.3.5 warn: data excessive while validating formatter within short read archive module - file="Cxxx\_L001\_R2\_001.fastq" line="5" spot\_name="M00424:28:00000000-A2G79:1:1101:18351:2171" fastq-load.2.3.5 warn: data excessive while validating formatter within short read archive module - file="Cxxx\_L001\_R2\_001.fastq" line="5" spot\_name="M00424:28:00000000-A2G79:1:1101:18351:2171" fastq-load.2.3.5 warn: data excessive while validating formatter within short read archive module - file="Cxxx\_L001\_R2\_001.fastq" line="5" spot\_name="M00424:28:00000000-A2G79:1:1101:18351:2171" fastq-load.2.3.5 warn: data excessive while validating formatter within short read archive module - bad spot

M00424:28:00000000-A2G79:1:1101:18351:2171

お困りの際は、DRAチーム (<u>trace@ddbj.nig.ac.jp</u>) へご連絡ください。

Validation に成功し、ステータスが "submission\_validated" になると・・・

### アノテータが、査定を開始します。そのままお待ちください。

## 8. アクセッション番号の受領

### DRA Handbook: <u>http://trace.ddbj.nig.ac.jp/dra/submission.html#アクセッション番号の発行</u>

| TOP   DRA   Project List                                              | BioProject   BioSamp              | le            | dradev           | /   Account   Password   Logout | ]      |                                                                                                    |
|-----------------------------------------------------------------------|-----------------------------------|---------------|------------------|---------------------------------|--------|----------------------------------------------------------------------------------------------------|
|                                                                       |                                   | D-wa          | Ŋ                |                                 |        | アクセッション番号は メールおよ                                                                                                    |
| Submission ID : d                                                     | radev-0018                        |               |                  |                                 |        | び D-way 上でお知らせします。                                                                                                    |
| Submission ID                                                         | Accession #                       | Status        | Creation Date    | Hold Date                       |        |                                                                                                    |
| dradev-0018                                                           |                                   | confidential  | 2014-07-29       | 2016-08-07 Change               |        |                                                                                                    |
| Submit / Update Metadata                                              | ]                                 |               |                  |                                 |        |                                                                                                    |
| Object                                                                |                                   | F             | ile              |                                 |        | Dear Hanako Mishima and Taro Shizuoka                                                                                                    |
| Submission ファイルを選択                                                    | 選択されていません                         |               | •                | Download                        |        |                                                                                                    |
| Experiment ファイルを選択                                                    | 選択されていません                         |               |                  | Download                        |        | ank you for your submission to the DDBJ Sequence Read Archive.                                                                                                    |
| Run ファイルを選択                                                           | 選択されていません                         |               |                  | 録者情報」を                          |        |                                                                                                    |
| Analysis ファイルを選択                                                      | 選択されていません                         |               | . 포              |                                 | •      | Accession numbers and hold date of your submission are listed below.                                                                                                    |
| Upload Validate data files Stop va * Stop validation to edit metadata | alidation<br>or upload data files |               | 支援<br>する         | 依頼者へと変のを忘れずに                    | 更<br>。 | ubmission ID]<br>adev-0018<br>trold date]<br>2016-08-07                                                                                                    |
| Component [-]                                                         |                                   |               |                  |                                 |        |                                                                                                    |
| Object BioProje                                                       | ect ID BioSample I                | D Accession # | Center Name      | Alias                           |        | [Accession number]                                                                                                    |
| submission<br>+ experiment PR IDB0000                                 | SAMDOOOOQQQQ                      |               | NIG d            | radev-0018_Submission           |        | Object Accession number (Alias)                                                                                                    |
| + run                                                                 | SAMB00003999                      | DRR000xxx     | NIG d            | radev-0018 Run 0001             |        | SUBMISSION: DRA000xxxx (dradev-0018_Submission)                                                                                                    |
|                                                                       |                                   |               |                  |                                 |        | EXPERIMENT: DRX000xxxx (dradev-0018_Experiment_0001)                                                                                                    |
| Data Files [-]<br>File Name                                           |                                   |               | Metadata         | Uploaded                        |        | KUN: DKKUUUXXXX (dradev-UU18_Kun_UUU1)                                                                                                    |
| HRV1TN313                                                             |                                   |               | 521dfb798de871e) | yes                             |        | You can update metadata, change hold date and add published papers in D-way.                                                                                                    |
| Validation<br>A00025814 ( d<br>History [-]                            | セッション<br>「表示され                    | ·番号<br>いる     |                  | Status<br>Cancel                |        | At the hold date, your data will be automatically released and indexed<br>in DRA search.<br>Please see the following website for details.<br>http://trace.ddbj.nig.ac.jp/dra/submission_e.html#release |

# 公開済みデータは、DRASearch からダウンロード

| ORAS                      | Search                                |          |                        |              |            |                    | ⊠Se        | nd Feedbad   | ck 🕨 Search         | Home 🕨 DRA Hom                             | 1e         |                   |                 |                |                       |
|---------------------------|---------------------------------------|----------|------------------------|--------------|------------|--------------------|------------|--------------|---------------------|--------------------------------------------|------------|-------------------|-----------------|----------------|-----------------------|
| Accession :<br>Organism : | DRA000164                             |          | StudyType :            |              |            |                    |            |              |                     |                                            | D          | RASearch:         |                 |                |                       |
| CenterNam                 | ie :                                  |          | Platform :             |              | •          |                    |            |              |                     |                                            | <u>ητ</u>  | <u>tp://trace</u> | <u>.aabj.ni</u> | <u>g.ac.jr</u> | <u>)/U</u>            |
| Keyword :                 |                                       |          |                        |              |            |                    |            |              |                     |                                            | RA         | Search/           | -               |                |                       |
| Show 20                   | records Sort by Study                 | • Se     | arch Clear             |              |            |                    |            |              |                     |                                            | <u> </u>   |                   |                 |                |                       |
| Statis                    | tics                                  |          |                        |              |            |                    |            |              | Data I<br>WebSite I | Last Update 2014-05<br>Last Update 2014-01 | -28<br>-22 |                   |                 |                |                       |
| Release                   | ed Entries                            |          | <b>8</b> DRASearch     |              |            |                    |            |              |                     |                                            |            | Send Feed         | back 🕨 Search   | Home D         | RA Home               |
| Туре                      | Count                                 |          | ,                      |              |            |                    |            |              |                     |                                            |            |                   |                 |                |                       |
| Submissi                  | on 250067                             |          | DRA000164              | -TP          |            |                    |            |              |                     |                                            |            |                   |                 |                |                       |
| Study                     | 39183                                 |          |                        |              |            |                    |            |              |                     |                                            |            |                   |                 |                |                       |
| Experime                  | ent 639503                            |          | Submission Detail      |              |            |                    |            |              |                     |                                            |            | Navigation        |                 |                |                       |
| Sample                    | 643699                                |          | Alias                  | DRA000164    | 4          |                    |            |              |                     |                                            |            | O Study           | DRP000164       |                |                       |
| Run                       | 761515                                |          | Submission ID          | 510100010    |            |                    |            |              |                     |                                            |            | ,                 | PRJDA47577      |                |                       |
|                           | Organism                              |          | Submission Date        | 2010-04-19   | 5          |                    |            |              |                     |                                            |            | 🔮 Experiment      | DRX000204       | ■ <u>FASTQ</u> | ≌ <u>sra</u>          |
| #                         | Organism Name                         | Study    | Center Name            | KUEMS        | 5          |                    |            |              |                     |                                            |            |                   | DRX000205       | ■FASTQ         | ≌ <u>sra</u>          |
| 1 Home                    | sapiens                               | 2739     | Lab Name               | CEP Stom (   |            | t School of Medi   | cine Kyuch | u University |                     |                                            |            | 🕑 Sample          | DRS000205       |                |                       |
| 2 Mus n                   | nusculus                              | 1934     |                        | 33F Stelli C | Cell Offic | c., school of medi | une, kyusi | u oniversity |                     |                                            |            | 0.0               | SAMD00006358    | 0              | 0                     |
| 3 Droso                   | phila melanogaster                    | 635      |                        |              |            |                    |            |              |                     |                                            |            | V Run             | DRR000393       | E FASTQ        | SRA<br>CDA            |
| 4 unide                   | ntified                               | 621      |                        |              |            |                    |            |              |                     |                                            |            |                   | DRR000394       |                |                       |
| 5 Caen                    | orhabditis elegans                    | 402      |                        |              |            |                    |            |              |                     |                                            |            |                   | DRR000396       | E FASTO        |                       |
| 6 soil m                  | netagenome                            | 387      |                        |              |            |                    |            |              |                     |                                            |            |                   | 0111000000      |                | <u>= <u>ottri</u></u> |
| 7 Arabi                   | dopsis thaliana                       | 341      | Copyright©DNA Data Ban | nk of Japan. | All Rig    | phts Reserved.     |            |              |                     |                                            |            |                   |                 |                |                       |
| 8 marin                   | ne metagenome                         | 273      | 8 KNASeq               | 11           | 18         | 8 50               | //4        |              |                     |                                            | _          |                   |                 |                |                       |
| 9 Sacch                   | aromyces cerevisiae                   | 265      | 9 Exome Sequencing     | 93           | 3          | 9 WUSTL            | 535        |              |                     |                                            |            |                   |                 |                |                       |
| 10 Esche                  | richia coli str. K-12 substr. MG      | 1655 184 | 10 Cancer Genomics     | 52           | 2          | 10 WUGSC           | 505        |              |                     |                                            |            |                   |                 |                |                       |
|                           |                                       |          |                        |              |            |                    |            |              |                     |                                            |            |                   |                 |                |                       |
| Copyright®                | UNA Data Bank of Japan. All Rights Re | iserved. |                        |              |            |                    |            |              |                     |                                            |            |                   |                 |                |                       |

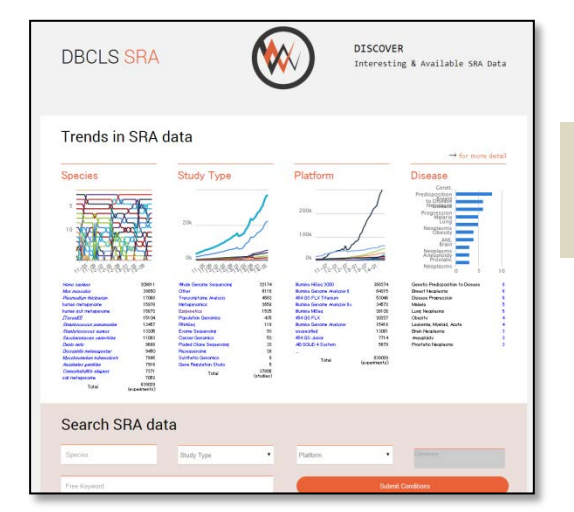

### DBCLS SRA (<u>http://sra.dbcls.jp/</u>)も どうぞご利用ください。

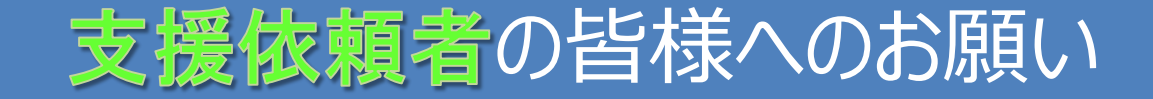

### □ご登録は、お早目に。一定期間、非公開に出来ます。

### ☑ 公開日の変更は、D-wayから、ご自身で。

DDBJ データ公開原則: <u>http://www.ddbj.nig.ac.jp/sub/hold\_date-j.html</u>

|                            |                           | D-way                 |        |               |             |
|----------------------------|---------------------------|-----------------------|--------|---------------|-------------|
|                            |                           | U                     |        |               |             |
| ubmission                  | ID : drade                | v-0011                |        |               | 1 V3+364404 |
| ubmission<br>Submission ID | ID : drade<br>Accession # | v-0011<br>Study Title | Status | Creation Date | Hold Date   |

### ✓ 論文が受理されたら、文献情報を追加して下さい。 PubMed ID もしくは DOI を BioProjectチームへ連絡

| DDBJ<br>equence Read A                                                          | rchive                                                                                                    | Login & S<br>Coogle                                                                                                    | ubmit Detabases + Englis Contact<br>为スタム抽象                                                                                                    |                                                                                                    |
|---------------------------------------------------------------------------------|----------------------------------------------------------------------------------------------------|----------------------------------------------------------------------------------------------------|----------------------------------------------------------------------------------------------------|----------------------------------------------------------------------------------------------------|
| Home Submission +                                                               | Search Download                                                                                                    | • Pipeline FAQ                                                                                                    | About DRA                                                                                                    | お問い合わせ                                                                                                    |
| DBJ Sequence Read Archav<br>(の放理代表―クエンサからの)<br>DBC) のメンパーであり、ト<br>からの、タイトビラリオシー | * (DRA) は Roche 454 GS 5y<br>出ガデータのためのデータへ-<br>CEI Sequence Read Archiv<br>タエンサからのおけデータは                                                         | stem後, Bumina Genome A<br>スマホ、DRA IE Internation<br>(GRA) と EIB Sequence Re<br>DDBJ Trace Archive にご知道                         | natyzera), Applied Biosystems SOLID® System<br>an Huidendo avoguence Distatava Collaboration<br>duritive (EIA) との意味はからとと、意味され<br>ください。        | 1/2<br>・ ● 単語です<br>務条・:<br>メールアドレス・:<br>開い合わせた。:<br>日本のでは、(CA)<br>● Tarta Archive (CA)<br>● Tarta Archive (CA)<br>● Tarta A |
| Dat<br>Nam<br>Sieq<br>Tran<br>Biol<br>Biol<br>Jap                               | tabases<br>Jentidis Begumen Database<br>usence Tlaad Arctine<br>es Arctine<br>es Arctine<br>rygett<br>Sampia<br>anses Genetype phenotype Archive | Resources<br>gelenity<br>ARSA<br>D2Search<br>BLADT<br>Vector Screening System<br>ClustelW<br>Read Annotation Pipeline<br>MIGAP | DDBJ Information<br>DDBJ INFormation<br>DDBJ INFormation<br>DDBJ Vite Magazine<br>DDBJ Vite Magazine<br>DDBJ Vite Magazine<br>DDBJ Vite State | D-way account :<br>Submission ID :<br>אשל-שי: אשל-שפוצגעלכלפויי                                                                                                    |